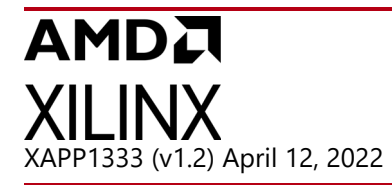

# **External Secure Storage Using the PUF**

Author: Nathan Menhorn

# Summary

To store data in non-volatile memory (NVM) using a Zynq<sup>®</sup> UltraScale+<sup>™</sup> device, data must be stored externally and should be encrypted if it is confidential. All Zynq UltraScale+ devices have a built-in physically unclonable function (PUF), which can generate a cryptographically strong, device-unique encryption key that can be used in combination with the built-in advanced encryption standard (AES) cryptographic core. This key cannot be read by a user, allowing for a heightened level of key security. Only if a Zynq UltraScale+ device is provisioned to store the PUF configuration information in eFUSEs and if Rivest-Shamir-Adleman (RSA) Authentication is registered and enabled in eFUSEs, then the PUF's device-unique encryption key can be used to encrypt and decrypt user data, which can then be stored and read from external non-volatile memory. Download the reference design files for this application note from the Xilinx website. For detailed information about the design files, see Reference Design.

# Introduction

The PUF takes advantage of silicon variations unique to Zynq UltraScale+ devices to generate a device-unique encryption key that cannot be read by anyone, including the user. Along with generating a unique encryption key, the PUF also generates the required helper data so that the PUF can exactly regenerate the encryption key later. The details of the PUF are described in the *Zynq UltraScale+ MPSoC: Technical Reference Manual* (UG1085) [Ref 2]. Normally, the PUF's encryption key, referred to as the Key Encryption Key (KEK), is used for encrypting a user's plain-text red key so that a user's red key can be stored encrypted in black key form in either eFUSES or the boot header. The black encryption key is then decrypted using the PUF's KEK to generate the red key, which in turn is used for decrypting the boot information during secure boot. This use of the PUF is shown in the following figure.

**IMPORTANT:** The PUF characterization results confirm that over the life of the device, the PUF is expected to reliably regenerate the KEK across all voltages and temperatures **assuming registration at a nominal voltage and temperature**.

 $\diamondsuit$ 

**IMPORTANT:** The **RSA\_EN eFUSE** must be programmed in order to use the PUF's device-unique encryption key to encrypt and decrypt user data. Once this is programmed, Boot Header based authentication (bh\_auth\_enable) can no longer be used.

Xilinx is creating an environment where employees, customers, and partners feel welcome and included. To that end, we're removing noninclusive language from our products and related collateral. We've launched an internal initiative to remove language that could exclude people or reinforce historical biases, including terms embedded in our software and IPs. You may still find examples of non-inclusive language in our older products as we work to make these changes and align with evolving industry standards. Follow this link for more information.

#### AMDA XILINX

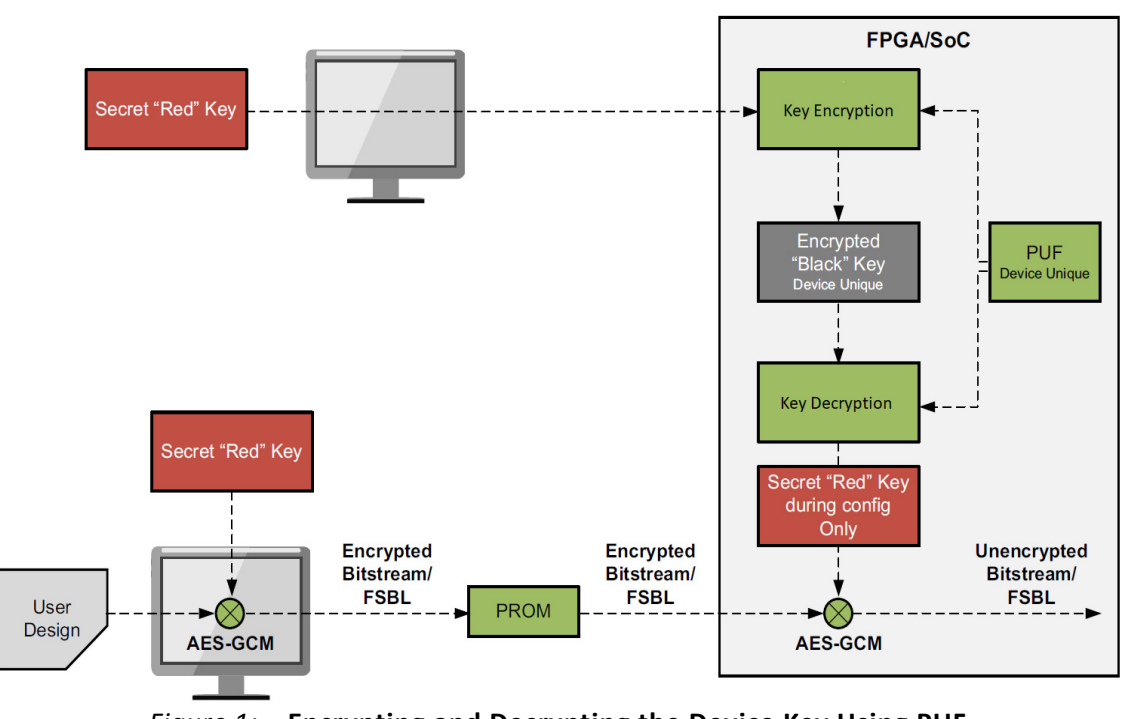

Figure 1: Encrypting and Decrypting the Device Key Using PUF

When the PUF is registered in eFUSEs and RSA authentication is enabled in eFUSEs, documented in *Programming BBRAM and eFUSEs* (XAPP1319) [Ref 3], the PUF's device-unique encryption key can be used to encrypt and decrypt any user data. This encrypted data can then be stored externally to the Zynq UltraScale+ device, which is the focus of this application note. The RSA authentication settings cannot be stored in the boot header when using the PUF to encrypt and decrypt user data.

**IMPORTANT:** When the RSA\_ENABLE eFUSEs are programmed, boot header authentication is no longer permitted.

The process of using the PUF to encrypt user data is shown in Figure 2 and works as follows: a user generates data that must be encrypted and appends an optional ID. This optional ID can be used to validate that the correct version of data that is being used, such as when the data consists of encryption key information or configuration and is useful in preventing replay attacks. Even though the ID is optional, Xilinx highly recommends using it to ensure a more secure system. The optional ID enables key/data revocation as the user data packet can be revoked by burning one of the 256-bit user eFUSEs. Each of the 256-bit user eFUSEs can be mapped to 256 different 8-bit user IDs. Keep in mind that user eFUSEs are a shared resource as the fuses could be used for Enhanced Key Revocation software, a tamper log (see *Developing Tamper-Resistant Designs with Zyng UltraScale+ Devices* (XAPP1323) [Ref 4], or any other user function.

Next, the PUF is enabled to regenerate the PUF's device-unique encryption key, which is loaded into the AES cryptographic core to encrypt the data. Xilinx recommends minimizing the use of the PUF's key by keeping the user data small or implementing an advanced key-rolling architecture where the PUF's device-unique key is only used to encrypt the first portion of a larger sized data, thereby minimizing its exposure. This helps to avoid differential power analysis (DPA) attacks. After the encrypted data is written to external memory, the data is read

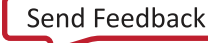

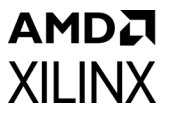

back and decrypted to verify the process using the GCM authentication tag. If the data is authenticated, the user selected ID is safe to use. Conversely, if the data verification fails, a revocation penalty can take place, such as burning an associated user eFUSE.

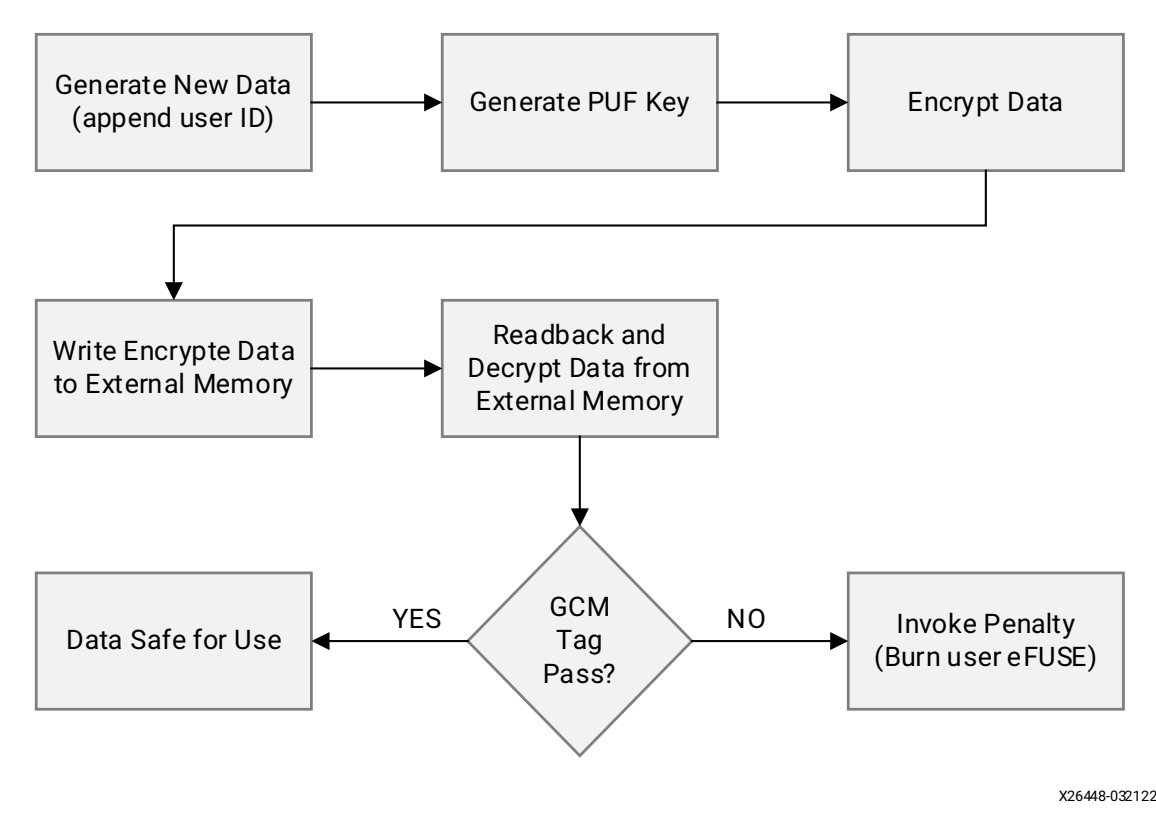

Figure 2: Normal Encryption Process Using PUF

Decrypting external data using the PUF is shown in Figure 3 and works as follows: the encrypted data packet is read from the external memory location followed by regeneration of the PUF decryption key. The data is then decrypted and authenticated via the GCM tag. If authentication passes and if the ID from the decrypted data has not been revoked in user eFUSEs, then the data is valid and can be used. Conversely, if the GCM tag authentication fails, then a penalty can be invoked and the decryption process could be stopped to avoid side channel attacks such as DPA. Furthermore, if the decryption process authenticates but the data's ID has been revoked in user eFUSEs, the data is invalid and should not be used.

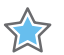

**IMPORTANT:** The PUF KEK isn't a FIPS legal key for storing data outside a cryptographic boundary. However, you can create a FIPS-legal KEK, encrypt the FIPS-legal KEK with the PUF KEK, store the encrypted FIPS-legal KEK in eFUSEs, and subsequently use the FIPS-legal KEK to store data outside the cryptographic boundary.

www.xilinx.com

Send Feedback

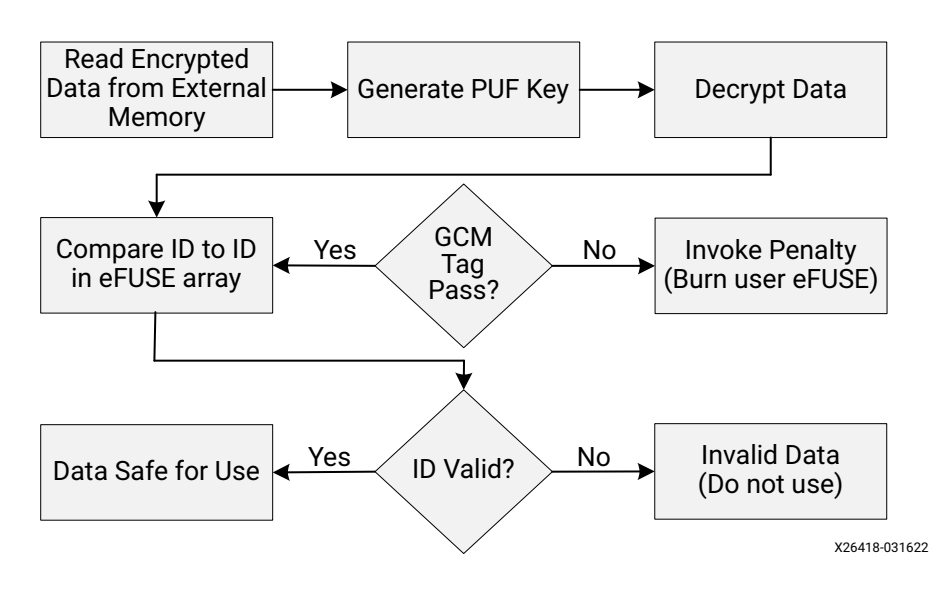

Figure 3: Using the PUF for Decryption

#### **Hardware and Software Requirements**

The hardware and software requirements for the reference systems are as follows:

- ZCU102 Evaluation Board
- AC power adapter (12 VDC)
- USB type-A to USB mini-B cable x2
- Optional Platform JTAG hardware and associated cables
- Secure Digital (SD) card formatted using the FAT file system
- Xilinx Vitis™ Development Environment (Vitis IDE) 2021.2
- Required design files, which can be downloaded here.

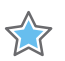

**IMPORTANT:** Programming any of the eFUSE settings noted in Table 12-13 in Zynq UltraScale+ MPSoC: Technical Reference (UG1085) [Ref 2] precludes Xilinx test access. Consequently, Xilinx may not accept return material authorization (RMA) request.

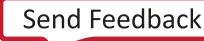

#### AMD**.7** XILINX

# Create a New Embedded Project for the Zynq UltraScale+ MPSoC

Perform the following steps to create a new embedded project for the Zynq UltraScale+ MPSoC. A brief description is covered in this section. Step-by-step instructions can be found in Appendix A. For detailed elaboration on each step, refer to the *UltraScale+ MPSoC: Embedded Design Tutorial* (UG1209) [Ref 5] for further details.

- 1. Open up Vivado<sup>®</sup> Design Suite and create the hardware design required for the Zynq UltraScale+ ZCU102 Evaluation Board. The PL is not required for this lab so all the PS-PL interfaces are disabled and no bitstream is exported.
- 2. Export the hardware and launch Xilinx Vitis® IDE from within the Vivado Design Suite.
- 3. Create a platform project using the XSA file exported from Vivado. The platform projects will automatically create ZCU102\_XAPP1333 platform that includes standalone domain BSP, first stage boot loader projects called **zynqmp\_fsbl** and **zynqmp\_pmufw** along with their associated Board Support Packages named **zynqmp\_fsbl\_bsp** and **zynqmp\_pmufw\_bsp** running respectively on the ARM Cortex-A53 processor in the APU domain and TMR MicroBaze processor in the PMU domain.
- 4. Build the platform, including **zynqmp\_fsbl and zynqmp\_pmufw**, by right-clicking on the ZCU102\_XAPP1333 platform and select **Project -> Build Project** from the main menu.
- 5. Create a HelloWorld project to verify the hardware and software setup before proceeding.

# **Key Generation**

Key generation is covered in detail in the Secure Boot section of *UltraScale+ MPSoC: Embedded Design Tutorial* (UG1209) [Ref 5] so only a summary pertaining to this application note is documented here.

#### **AES Key Generation**

Create a new directory in the Xilinx Vitis workspace root directory (called Keys). The Vitis root directory can be found the same level as the HelloWorld folder. Generate a device key and its associated IV, an operational key, and one partition block key and its associated IV. Combine these keys and IVs into a file named multiple\_keys.nky. Alternatively, copy the Keys folder found in the reference design documents to use for this lab or, if desired, use them as a template and insert your own key and IV values.

| Device  | zcu9eg;                                                           |
|---------|-------------------------------------------------------------------|
| Key O   | 0123456789012345678901234567890123456789012345678901234567890123; |
| IV      | 01DBD60260A7EC34DE5F6A494;                                        |
| Key Opt | E070C542B6680A855724793A75222391E663CBD35F45D070F22F703A5CA31B45; |
| Key 1   | 0000001000000100000010000001000000100000                          |
| IV 1    | 0000001000000100000001;                                           |

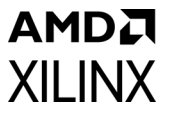

Encrypting the boot image is not required to use the PUF for encrypting user data. However, Xilinx highly recommends doing so, which is used throughout this application note.

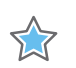

**IMPORTANT:** Be sure to use your own AES keys and associated IVs for operational devices. The keys provided in this lab are for demonstration purposes and are not cryptographically strong. Per the NIST Special Publication (SP) 800-38D Recommendation for Block Cipher Modes of Operation: Galois/Counter Mode (GCM), new IVs need to be used each time a key is used to encrypt new data. This means that if the boot image is updated, a new IV needs to be selected and provided to Bootgen.

#### **RSA Asymmetric Key Generation**

For this application note, generate a pair of RSA keys called **psk0.pem** and **ssk0.pem**. Alternatively, these keys are provided in the design documents in the Keys folder. RSA authentication is required to use the PUF for encrypting and decrypting user data. While this application note does not require the use of a secondary key set, Xilinx highly recommends doing so in an operational application.

#### **Generate SHA3 of Public RSA Asymmetric Key**

Generate the associated SHA3 hash of the RSA PPK and name the output file **sha3.txt**. Alternatively, this hash can be found in the design documents in the Keys folder.

# **PUF eFUSE Configuration**

 $\diamondsuit$ 

**IMPORTANT:** THESE INSTRUCTIONS MODIFY THE EFUSES ON THE ZCU102 DEVELOPMENT BOARD AND MAY LIMIT FUTURE USE OF THE DEVELOPMENT BOARD FOR NON-SECURE TESTING AND DEBUGGING!

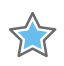

**IMPORTANT:** Programming any of the noted eFUSE settings noted in Table 12-13 Zynq UltraScale+ MPSoC: Technical Reference Manual (UG1085) [Ref 2] preclude Xilinx test access. Consequently, Xilinx might not accept return material authorization (RMA) requests. See the important note below Table 12-13 of the Zynq UltraScale+ MPSoC: Technical Reference (UG1085) [Ref 2].

#### **PUF eFUSE Settings**

PUF registration is covered in detail in *Using the PUF* in the *UltraScale+ MPSoC: Embedded Design Tutorial* (UG1209) [Ref 5] so only a summary pertaining to this application note is documented here.

1. In the Vitis workspace for this application note, right-click on the **platform.spr** that is located under **ZCU102\_XAPP1333** platform in the **Explorer** view and click **Open**.

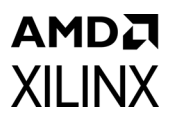

2. Select **Board Support Package** under **standalone on psu\_cortexa53\_0** in the **ZCU102\_XAPP1333** platform view and click **Modify BSP settings**.

| vitis_2021.2_workspace_ZCU102 - ZCU102_XAPP1333/platformspr - Vitis IDE                                                                                                    |                                                                                                    |                                                                                                    |                                                                                                    |                                                                                                    |                                                                                                    |                                                                  |
|----------------------------------------------------------------------------------------------------|----------------------------------------------------------------------------------------------------|----------------------------------------------------------------------------------------------------|----------------------------------------------------------------------------------------------------|----------------------------------------------------------------------------------------------------|----------------------------------------------------------------------------------------------------|------------------------------------------------------------------|
| <u>File Edit</u> Search <u>Xilinx P</u> roject <u>W</u> indow <u>H</u> elp                                                                                                    |                                                                                                    |                                                                                                    |                                                                                                    |                                                                                                    |                                                                                                    |                                                                  |
| 😁 • 🔛 🐚   🕲 • 🍕 •   🎋 • 🔕 •   🔗 • 🖾 💋 🖬 👳 🗇 • 🔿 •                                                                                                    |                                                                                                    |                                                                                                    |                                                                                                    |                                                                                                    |                                                                                                    |                                                                  |
| 💽 Explorer 🛛 📄 🐨 🗖                                                                                                    | ✓ ZCU102_XAPP1333 ⋈                                                                                                    |                                                                                                    |                                                                                                    |                                                                                                    |                                                                                                    | - 0                                                              |
| > 🔜 HelloWorld_system [ ZCU102_XAPP1333 ]<br>🗸 🔄 ZCU102_XAPP1333                                                                                                    | type filter text                                                                                                    | Board Support Packa                                                                                                    | ige                                                                                                    |                                                                                                    |                                                                                                    |                                                                  |
| > 🚡 export<br>> by hw<br>> by log log<br>> by resources<br>> by synamp.fxbl<br>> by synamp.fxbl<br>> by synamp.fxbl<br>> by synamp.fxbl<br>> by synamp.fxbl<br>> by synamp.fxbl | <ul> <li>✓ CUID2 (APP1333)</li> <li>✓ CP pru cortexa33,0</li> <li>✓ Syngmp, fibl</li> <li>✓ Board Support Package</li> <li>✓ Shand Support Package</li> <li>✓ Pru pru, D</li> <li>✓ Pru pru, D</li> <li>✓ Board Support Package</li> </ul> | View current BSP settings, or<br>peripherals, change versions<br>Modify BSP Settings. Rese<br>ASSP settings from file<br>Operating System<br>Name: standalone<br>Version: 7,6<br>Description: Standalone<br>Documentation standalone<br>Documentation standalone<br>Documentation standalone<br>Documentation standalone | configure settings like STDIO perip<br>of OS/libraries/drivers etc.<br>et BSP Sources<br>with the subsquent changes are app<br>and with the subsquent changes are app<br>the subsquent changes are app<br>the subscription of a source of a hosted envir<br>ev 7 6 | heral selection, compiler flags, SW intru-<br>the settings dialog. To use exising setti-<br>lied on top of the loaded settings.<br>er. It provides access to basic processo<br>noment, such as standard input and ou | sive profiling, add/remove librari<br>ngs, click the below link. This oper<br>click the below link. This oper<br>rfeatures such as caches, interrup<br>tput, profiling, abort and exit.                                                                                                    | es, assign drivers to<br>ration clears any<br>rts and exceptions |
|                                                                                                    |                                                                                                    | Drivers Libraries                                                                                                    |                                                                                                    |                                                                                                    |                                                                                                    |                                                                  |
|                                                                                                    |                                                                                                    | Mana                                                                                                    | Driver                                                                                                    | Desumentation                                                                                                    | Formation                                                                                                    | •                                                                |
| Assistant ⊠ E ⊕ ♥ ♥ 0 株 8 □ □                                                                                                    |                                                                                                    | psu_acpu_gic<br>psu_adma_0                                                                                                    | scugic<br>zdma                                                                                                    | Documentation Link<br>Documentation Link                                                                                                    | Import Examples Import Examples Import Example Import Example Import Examples Import Examples Import Examples | _                                                                |
| → 🐸 HelloWorld_system [System]                                                                                                    |                                                                                                    | psu_adma_1<br>psu_adma_2                                                                                                    | zdma                                                                                                    | Documentation Link                                                                                                    | Import Examples                                                                                                    |                                                                  |
| > ( HelloWorld [Application]                                                                                                    |                                                                                                    | psu_adma_3                                                                                                    | zdma                                                                                                    | Documentation Link                                                                                                    | Import Examples                                                                                                    |                                                                  |
| 🔨 Debug                                                                                                    |                                                                                                    | psu_adma_4                                                                                                    | zdma                                                                                                    | Documentation Link                                                                                                    | Import Examples                                                                                                    |                                                                  |
| Release                                                                                                    |                                                                                                    | psu_adma_5                                                                                                    | zdma                                                                                                    | Documentation Link                                                                                                    | Import Examples                                                                                                    |                                                                  |
| ZCU102_XAPP1333 [Platform]                                                                                                    |                                                                                                    | psu_adma_6                                                                                                    | zdma                                                                                                    | Documentation Link                                                                                                    | Import Examples                                                                                                    |                                                                  |
|                                                                                                    |                                                                                                    | psu_adma_7                                                                                                    | zdma                                                                                                    | Documentation Link                                                                                                    | Import Examples                                                                                                    |                                                                  |
|                                                                                                    |                                                                                                    |                                                                                                    |                                                                                                    |                                                                                                    |                                                                                                    | ~                                                                |
|                                                                                                    | Main Hardware Specification                                                                                                    |                                                                                                    |                                                                                                    |                                                                                                    |                                                                                                    |                                                                  |
| $\sim$                                                                                                    | main Hardware specification                                                                                                    |                                                                                                    |                                                                                                    |                                                                                                    |                                                                                                    |                                                                  |
|                                                                                                    | 📮 Console 🖾 📳 Problems 📗 Vitis Log 🕦 Guid                                                                                                    | dance                                                                                                    |                                                                                                    |                                                                                                    |                                                                                                    | 4.6                                                              |
|                                                                                                    | Build Console [ZCU102_XAPP1333]                                                                                                    |                                                                                                    |                                                                                                    |                                                                                                    |                                                                                                    |                                                                  |
|                                                                                                    | Nothing to build in platform 'ZCU182_XAPP:                                                                                                    | 1333.                                                                                                    |                                                                                                    |                                                                                                    |                                                                                                    |                                                                  |

Figure 4: Standalone BSP for PUF eFUSE registration

- 3. In the **Supported Libraries**, select **xilsecure** and **xilskey**.
- 4. Click **OK** to close the window.
- 5. Right-click the **ZCU102\_XAPP1333** platform in the **Explorer** view, which is now marked out-of-date, and click **Build Project**.
- 6. Select **Board Support Package** under **standalone on psu\_cortexa53\_0** in the **platform view** that just opened and select **Libraries** tab in **Operating Systems** section.
- 7. Scroll to the bottom of the Libraries tab and click Import Examples for the xilskey library.
- 8. Check the **xilskey\_puf\_registration** example and click **OK**. This adds the associated project to your workspace.
- 9. Open the **xilskey\_puf\_registration.h** file in the **src** folder under the fully expanded **xilskey\_puf\_registration\_example\_1\_system** in the **Project Explorer** tab.
- 10. Change the definition of **XSK\_PUF\_INFO\_ON\_UART** to **TRUE**. This setting is extremely important to verify the PUF registration completed successfully.
- 11. Ensure the definition of **XSK\_PUF\_PROGRAM\_EFUSE** is set to **TRUE**.
- 12. Change the definition of **XSK\_PUF\_PROGRAM\_SECUREBITS** to **TRUE**.
- 13. Change the definition of **XSK\_PUF\_SYN\_WRLK** to **TRUE**.
- 14. Set the XSK\_PUF\_AES\_KEY to the Key 0 value in the aes\_key.nky file.

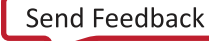

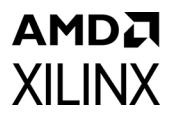

- 15. Set the **XSK\_PUF\_BLACK\_KEY\_IV** to a value that is user choice. This IV is not related to the IV created in **aes\_key.nky** and can be any user generated value. This IV is used by encryption when encrypting the red key with the PUF's KEK.
- 16. Create a file named **puf\_iv.txt** with the ASCII-HEX string of the PUF IV used in **XSK\_PUF\_BLACK\_KEY\_IV** as this is needed during boot. Alternatively, use the one provided in the design documents in the Keys folder.
- 17. Verify all the required changes are made before continuing as shown in the figure below. The **xilskey\_puf\_registration.h** file with the example keys, shown in the figure below, is included in the reference design in the puf\_registration folder.
- 18. To save changes to **xilskey\_puf\_registration.h** click File -> Save in the main toolbar.

| kilskey_puf_registration.h ∞                                                                                                    |
|----------------------------------------------------------------------------------------------------|
| /***************** Macros (Inline Functions) Definitions *******************/                                                                                           |
| <pre>/* Following parameters should be configured by user */</pre>                                                                                                    |
| <pre>#define XSK_PUF_INF0_ON_UART TRUE #define XSK_PUF_PROGRAM_EFUSE TRUE #define XSK_PUF_IF_CONTRACT_MANUFATURER FALSE</pre>                                           |
| /* For programming/reading secure bits of PUF */<br>#define XSK_PUF_READ_SECUREBITS FALSE<br>#define XSK_PUF_PROGRAM_SECUREBITS TRUE                                    |
| <pre>#if (XSK_PUF_PROGRAM_SECUREBITS == TRUE) #define XSK_PUF_SYN_INVALID FALSE #define XSK_PUF_SYN_WRLK TRUE #define XSK_PUF_EALSEP_DISABLE FALSE</pre>                |
| #define XSK_PUF_RESERVED FALSE<br>#endif                                                                                                    |
| <pre>#define XSK_PUF_AES_KEY "012345678901234567890123456789012345678901234567890123456789012345678901234567890123" #define XSK_PUF_IV "012345678901234567890123"</pre> |
| <pre>#define XSK_PUF_REG_MODE XSK_PUF_MODE4K<br/>⊖</pre>                                                                                                    |
|                                                                                                    |

Figure 5: PUF Registration File Required for eFUSE

#### **PUF Registration into eFUSEs**

**IMPORTANT:** THESE INSTRUCTIONS MODIFY THE EFUSES ON THE ZCU102 DEVELOPMENT BOARD AND MIGHT LIMIT FUTURE USE OF THE DEVELOPMENT BOARD FOR TESTING AND DEBUGGING!

To register the PUF into the eFuse, perform the following steps:

- 1. Right-click on the **platform.spr** that is located under ZCU102\_XAPP1333 platform in the **Explorer** view and click **Open**.
- 2. Select **Board Support Package** under **standalone** on psu\_cortexa53\_0 in the ZCU102\_XAPP1333 platform view and click **Modify BSP settings**.

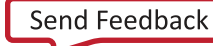

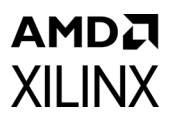

3. In the **Board Support Package Settings** window, expand the Overview tree, then click **standalone** as shown in the figure below.

| Board Support Package S<br>Control various settings of yo | <b>ettings</b><br>our Board Support Package. |            |         |            |                            |
|-----------------------------------------------------------|----------------------------------------------|------------|---------|------------|----------------------------|
| ✓ Overview ✓ standalone                                   | Configuration for OS: star                   | ndalone    |         |            |                            |
| xilffs                                                    | Name                                         | Value      | Default | Туре       | Description                |
|                                                           | hypervisor_guest                             | false      | false   | boolean    | Enable hypervisor guest s  |
| psu_cortexa53_0                                           | stdin                                        | psu_uart_0 | none    | peripheral | stdin peripheral           |
|                                                           | stdout                                       | psu_uart_0 | none    | peripheral | stdout peripheral          |
|                                                           | zynqmp_fsbl_bsp                              | true       | false   | boolean    | Disable or Enable Optimiz  |
|                                                           | microblaze_exceptions                        | false      | false   | boolean    | Enable MicroBlaze Excep    |
|                                                           | enable_sw_intrusive_profi                    | false      | false   | boolean    | Enable S/W Intrusive Profi |
|                                                           | 4                                            |            | 111     |            |                            |
| 0                                                         |                                              |            |         |            | Cancel                     |
| 0                                                         |                                              |            |         |            |                            |

*Figure 6:* Setting Up the UART Output Using the BSP Settings

- 4. Ensure the **stdin** and **stdout** functions are mapped to psu\_uart\_0 and click **OK**.
- In Xilinx Vitis Explorer view, on the left, right-click xilskey\_puf\_registration\_example\_1\_system and select Build Project.
- 6. Turn power off to the ZCU102 board.
- 7. Connect either the USB JTAG connector J2 to the ZCU102 development board and then a computer or connect the Platform JTAG to the ZCU102 and the associated hardware to a computer.
- 8. Connect a USB cable from the USB Serial port connector J83 on the ZCU102 board to a computer and note which COM port was enumerated with the Silicon Labs Quad CP2108 USB to UART Bridge: Interface 0.
- 9. Open a terminal program such as PuTTY or Tera Term and connect to the COM port listed above at 115,200 baud. Enable terminal logging and select a file name and location.

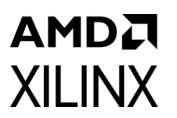

10. On the ZCU102 development board, set the dip switch SW6 to configure the board for JTAG boot mode as shown in the figure below.

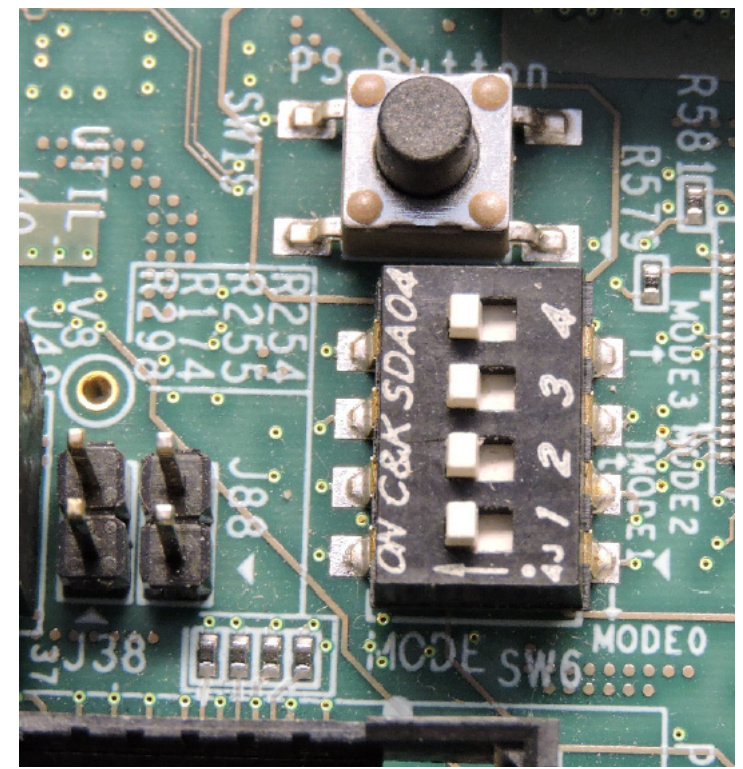

Figure 7: ZCU102 JTAG Boot Mode Switch

www.xilinx.com

11. Power on the ZCU102 board using switch SW1.

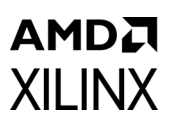

12. Right-click **xilskey\_puf\_registration\_example\_1 > Run As > Launch Hardware (Single Application Debug)** as shown in the figure below.

|                 |                                  |                       | 0          |                                           |
|-----------------|----------------------------------|-----------------------|------------|-------------------------------------------|
| Explorer 🛛      |                                  |                       |            |                                           |
| > 📰 HelloWorld  | system [ ZCU102_XAPP1333 ]       |                       |            |                                           |
| > 📰 xilskey efu | seps_zynqmp_example_1_system     | [ZCU102_XAPP1333]     | t.         |                                           |
| 🗸 📰 xilskey_puf | _registration_example_1_system   | [ZCU102_XAPP1333]     |            |                                           |
| > C xilskey     | ouf registration example 11 star | idalone on psu-cortex | a53_0]     |                                           |
| > 📂 Deb         | New                              | >                     |            |                                           |
| 👗 xilsl         | Move To System Project           |                       |            |                                           |
| ~ <u>CU10</u>   | Paste                            | Ctrl+V                |            |                                           |
| > 🗁 hw 💥        | Delete                           | Delete                |            |                                           |
| > 🅞 logs 🔊      | Refresh                          | E5                    |            |                                           |
| > 🗁 psu         | Kenesii                          |                       |            |                                           |
| 📂 resc 🚵        | Import Sources                   |                       |            |                                           |
| > 📂 tem 🛃       | Export as Archive                |                       |            |                                           |
| > 🔁 zynı        | Ruild Droject                    |                       |            |                                           |
| > 🗁 zyni        |                                  |                       |            |                                           |
| V plat          | Clean Project                    |                       |            |                                           |
| 📄 plat          | Generate Linker Scrint           |                       |            |                                           |
|                 | C/C + Build Sattings             |                       |            |                                           |
|                 | C/C++ build Settings             |                       |            |                                           |
|                 | Team                             | >                     |            |                                           |
| 1               | Run As                           | >                     | E 1 Launch | Hardware (Single Application Debug)       |
| Assistant       | Debug As                         | >                     | E 2 Launch | SW Emulator (Single Application Debug)    |
| V 🐸 HelloW      | Properties                       | Alt+Enter             | E 3 Launch | Hardware (Single Application Debug (GDB)) |
|                 | * **                             |                       | Run Conf   | igurations                                |
| Release         |                                  |                       |            |                                           |

*Figure 8:* **Running the PUF Registration on the ZCU102 Board** 

The PUF registration application starts running and outputs information to the terminal as shown in the figure below. An example log of the PUF registration is included in the design files in the Logs folder called **puf\_registration\_log.log**.

| 3                                                                                                    | PMU-FW is not running, certain applications may not be supported.                                                                                                    |
|----------------------------------------------------------------------------------------------------|----------------------------------------------------------------------------------------------------|
| 4                                                                                                    | App: Example is running on Silicon version 4.0                                                                                                    |
| 5                                                                                                    | App:PUF Registration Completed:0x00000000                                                                                                    |
| 6                                                                                                    | App:PUF Syndrome data Start!!!                                                                                                    |
| 7                                                                                                    | 13892C962D76FC55448479EDF35577F1C9DF378C9918374981F28C66D885C8D1C881D1479D49F71D874734982994963FF4F874C44                                                                                                    |
|                                                                                                    | RF244F5928F26866653FD3D84D388531749963688443859D888948237325D83469F8F945D48880927818658D81F2935489CF6F96                                                                                                    |
|                                                                                                    | 1483F9235607168D824588F514FFC9F8D545454701C79181C18D58663C5CDFF8221DF2491C4F522D8817FD71F334358D898D55858                                                                                                    |
|                                                                                                    | D389F83F2F3F2F8875F948FC831C444878458F8FF256F46F23F88F39F2848R0FF5151487381D8086D9F2193874C88314FD842377D                                                                                                    |
|                                                                                                    | A34264D378648F513C579834885D548F61F8594FCD8346644D3884249C151588888D3D7F944D848F6669784992D444687F64387DC                                                                                                    |
|                                                                                                    | 3/16/30/ER/241F49166F9(7)9041640/2075477007275F82/041F940868/DF744/24F7F88/21856972868F6F78/9518/70354636688478544                                                                                                    |
|                                                                                                    | 587273177579845783F57444645756178587275691384786457483187855998460181572806754985678439568                                                                                                    |
|                                                                                                    | 5/2/1/1/1/2/2/0/2/2/0/2/2/2/2/2/2/2/2/2/2                                                                                                    |
|                                                                                                    |                                                                                                    |
|                                                                                                    | 30367AU835440005U6/344/20403L04171332E01LF0L37/F4311F006A3A101/0052LE0E/F/0E10E1010E2244/U311331330/03400                                                                                                    |
|                                                                                                    | B1<2500/04024054C34C34C34C44C4CC474050C434054C474C474040C4C4039540405354040535274055654544052240                                                                                                    |
|                                                                                                    | B12233C395362811252F080004C15CF5C3032EFF53A2340FFF74C444763704C495462F31333C000000000000000000000000000000000                                                                                                    |
|                                                                                                    |                                                                                                    |
|                                                                                                    |                                                                                                    |
|                                                                                                    |                                                                                                    |
|                                                                                                    |                                                                                                    |
|                                                                                                    |                                                                                                    |
|                                                                                                    | 00000000000000000000000000000000000000                                                                                                    |
|                                                                                                    | 20000000000000000000000000000000000000                                                                                                    |
|                                                                                                    | 20020202020202020202020202020202020202                                                                                                    |
|                                                                                                    |                                                                                                    |
|                                                                                                    |                                                                                                    |
|                                                                                                    |                                                                                                    |
|                                                                                                    |                                                                                                    |
|                                                                                                    |                                                                                                    |
|                                                                                                    |                                                                                                    |
|                                                                                                    |                                                                                                    |
|                                                                                                    |                                                                                                    |
|                                                                                                    |                                                                                                    |
|                                                                                                    |                                                                                                    |
|                                                                                                    |                                                                                                    |
| •                                                                                                    | App:Pur Syndrome data Endiii                                                                                                    |
| 0                                                                                                    | Ann. Ally, 00503400                                                                                                    |
| 9                                                                                                    | App: AUX-006C3AB9                                                                                                    |
| 9<br>10                                                                                                    | App: AUX-006C3AB9<br>App: CHASH -3C5351EF<br>App: ShutterValue -01000055                                                                                                    |
| 9<br>10<br>11                                                                                                    | App: AUX:006C3A89<br>App: CHASH -3C5351EF<br>App: ShutterValue -0100005E<br>App: Part For a 1:3455780012345578001234557800123455780012345578001234557800123                                                                                                    |
| 9<br>10<br>11<br>12<br>13                                                                                                    | App: AUX-006C3A89<br>App: CHASH -3C5351EF<br>Anp: ShutterValue -0100005E<br>App: Red key - 01234567890123456789012345678901234567890123456789012345678901234567890123                                                                                                    |
| 9<br>10<br>11<br>12<br>13<br>14                                                                                                    | App: AUX-006C3A89<br>App: CHASH -3C5351EF<br>App: CHASH -3C5351EF<br>App: Red key - 0123456789012345678901234567890123456789012345678901234567890123<br>App: Black key IV - 012345678901234567890123<br>App: Lack key IV - 012345678901234567890123                                                                                                    |
| 9<br>10<br>11<br>12<br>13<br>14                                                                                                    | App: AUX-006C3A89<br>App: CHASH -3C5351EF<br>Aoo: ShutterValue -0100005E<br>App: Red key - 0123456789012345678901234567890123456789012345678901234567890123<br>App: Black key IV - 012345678901234567890123<br>App: ULacne olsabled<br>App: DLacne olsabled<br>App: DLacne olsabled                                                                                                    |
| 9<br>10<br>11<br>12<br>13<br>14<br>15<br>16                                                                                                    | App: AUX-006C3A89<br>App: CHASH -3C5351EF<br>Aoo: ShutterValue -0100005E<br>App: Red key - 01234567890123456789012345678901234567890123456789012345678901234567890123<br>App: Black key IV - 012345678901234567890123<br>App: U.acne 015301e0<br>App: DMA config<br>Apo: DMA config<br>Apo: DMA config                                                                                                    |
| 9<br>10<br>11<br>12<br>13<br>14<br>15<br>16<br>17                                                                                                  | App: AUX:006C3A89<br>App: CHASH -3C5351EF<br>App: CHASH -3C5351EF<br>App: Red key - 01234567890123456789012345678901234567890123456789012345678901234567890123<br>App: Black key IV - 012345678901234567890123<br>App: Dcacne clsabled<br>App: DMA config<br>App: DMA config initialize<br>App: DMA config initialize<br>App: App: DMA config initialize                                                                                                    |
| 9<br>10<br>11<br>12<br>13<br>14<br>15<br>16<br>17<br>18                                                                                            | App: AUX:006C3A89<br>App: CHASH -3C5351EF<br>App: ShutterValue -0100005E<br>App: Red key - 01234567890123456789012345678901234567890123456789012345678901234567890123<br>App: Black key IV - 012345678901234567890123<br>App: DLache disabled<br>App: DMA config<br>App: DMA config initialize<br>App: AES initialize<br>App: AES initialize<br>App: AES encryption                                                                                                    |
| 9<br>10<br>11<br>12<br>13<br>14<br>15<br>16<br>17<br>18<br>19                                                                                      | App: AUX-006C3AB9<br>App: CHASH -3C5351EF<br>Ano: ShutterValue -0100005E<br>App: Red key - 01234567890123456789012345678901234567890123456789012345678901234567890123<br>App: Black key IV - 012345678901234567890123<br>App: Duacne oisableo<br>App: DMA config<br>App: DMA config<br>App: DMA config initialize<br>App: AES initialize<br>App: AES initialize<br>App: AES encryption<br>App: AES generated                                                                                                    |
| 9<br>10<br>11<br>12<br>13<br>14<br>15<br>16<br>17<br>18<br>19<br>20                                                                                | App: AUX-006C3A89<br>App: CHASH -3C5351EF<br>Aoo: ShutterValue -0100095E<br>App: Rd key - 01234567890123456789012345678901234567890123456789012345678901234567890123<br>App: Black key IV - 012345678901234567890123<br>App: Duacne o15abled<br>App: DMA config<br>App: DMA config<br>App: DMA config<br>App: AES initialize<br>App: AES initialize<br>App: AES encryption<br>App: Encrypted key generated<br>App: Black key - AASCEC8506D3959ACB5249A89B9A68D537F667EFD42341CB08647EAE4C3669BD                                                                                                    |
| 9<br>10<br>11<br>12<br>13<br>14<br>15<br>16<br>17<br>18<br>19<br>20<br>21                                                                          | App: AUX-006C3A89<br>App: CHASH -3C5351EF<br>App: ShutterValue -0100005E<br>App: Red key - 01234567890123456789012345678901234567890123456789012345678901234567890123<br>App: Black key IV - 012345678901234567890123<br>App: Utache 01sa01ed<br>App: DWA config<br>App: DWA config initialize<br>App: AES initialize<br>App: AES encryption<br>App: Encrypted key generated<br>App: Black key - AASCEC850603959ACB5249A89B9A68D537F667EFD42341CB08647EAE4C3669BD<br>App: Black key - BLEE                                                                                                    |
| 9<br>10<br>11<br>12<br>13<br>14<br>15<br>16<br>17<br>18<br>19<br>20<br>21<br>22                                                                    | App: AUX-006C3A89<br>App: CHASH -3C5351EF<br>App: ShutterValue -0100005E<br>App: Red key - 0123456789012345678901234567890123456789012345678901234567890123<br>App: Black key IV - 012345678901234567890123<br>App: DCache disabled<br>App: DMA config<br>App: DMA config initialize<br>App: DMA config initialize<br>App: AES initialize<br>App: AES encryption<br>App: Black key - AASCEC8506D3959ACB5249A89B9A68D537F667EFD42341CB08647EAE4C3669BD<br>App: Programming AFUES                                                                                                    |
| 9<br>10<br>11<br>12<br>13<br>14<br>15<br>16<br>17<br>18<br>19<br>20<br>21<br>22<br>23                                                              | App: AUX-006C3A89<br>App: CHASH -3C5351EF<br>App: ShutterValue -0100005E<br>App: Red key - 0123456789012345678901234567890123456789012345678901234567890123<br>App: Red key - 0123456789012345678901234567890123<br>App: DLacne oisabled<br>App: DLacne oisabled<br>App: DMA config<br>App: DMA config initialize<br>App: AES initialize<br>App: AES encryption<br>App: Encrypted key generated<br>App: Black key - AASCEC8506D3959ACB5249A8989A68D537F667EFD42341C808647EAE4C36698D<br>App: Promatted syndrome data start!!!<br>962C091355EC762DD790AA4F17758C37DEC5A9371899660CF281D1C0847D181C81DE7A99D983A47873F969C474EBFAE54AF2AB06                                                                                                    |
| 9<br>10<br>11<br>12<br>13<br>14<br>15<br>16<br>17<br>18<br>19<br>20<br>21<br>22<br>23                                                              | App: AUX-006C3A89<br>App: CHASH -3C5351EF<br>Anp: ShutterValue -0100005E<br>App: Red key - 0123456789012345678901234567890123456789012345678901234567890123<br>App: Red key - 0123456789012345678901234567890123456789012345678901234567890123<br>App: DNA config<br>App: DMA config initialize<br>App: DMA config initialize<br>App: AES initialize<br>App: AES initialize<br>App: AES encrypted key generated<br>App: Black key - AA5CEC8506D3959ACB5249A89B9A68D537F667EFD42341CB08647EAE4C3669BD<br>Ann- Brognaming AEUSE<br>App:Formatted syndrome data start!!!<br>962C091355EC762DED790AA4F17758C37DEC9A9371899660CF281D1C084701B1C81DE7A99D983A47873F969C474EBFAE54AF2AB66<br>260F923DFD55388D38A3696A917593B4ABB2940035D3237F9E09FA6BD8B0A456510793F281B05ECF8095AE9B31A9610075084592B                                                                                                    |
| 9<br>10<br>11<br>12<br>13<br>14<br>15<br>16<br>17<br>18<br>19<br>20<br>21<br>22<br>23                                                              | App: AUX-006C3A89<br>App: CHASH -3C5351EF<br>App: CHASH -3C5351EF<br>App: Rd key - 01234567890123456789012345678901234567890123456789012345678901234567890123<br>App: Black key IV - 012345678901234567890123<br>App: Duacne 01sa01e0<br>App: DVA config<br>App: DVA config initialize<br>App: DVA config initialize<br>App: AES initialize<br>App: AES initialize<br>App: AES encryption<br>App: Encrypted key generated<br>App: Black key - AASCEC850603959ACB5249A89B9A68D537F667EFD42341CB08647EAE4C3669BD<br>App: Formatted syndrome data start!!!<br>962C091355EC762DED790A44F17758C37DEC9A9371899660CF281D1C0847D181C81DE7A99D983A47873F969C474EBFAE54AF2AB06<br>260F923DFD5538B038A3696A917593B4ABB82940035D3237F9E09FA6BD8DA456510793F2818D6ECFB95AE9831A9610075084502B                                                                                                    |
| 9<br>10<br>11<br>12<br>13<br>14<br>15<br>16<br>17<br>18<br>19<br>20<br>21<br>22<br>23                                                              | App: AUX-006C3A89<br>App: CHASH -3C5351EF<br>App: CHASH -3C5351EF<br>App: ShutterValue -0100005E<br>App: Red key - 0123456789012345678901234567890123456789012345678901234567890123<br>App: Black key IV - 012345678901234567890123<br>App: Ucacne disabled<br>App: DVA config<br>App: DVA config initialize<br>App: DVA config initialize<br>App: DVA config initialize<br>App: AES initialize<br>App: AES initialize<br>App: AES encryption<br>App: Encrypted key generated<br>App: Black key - AASCEC8806D3959CB5249A89B9A68D537F667EFD42341C808647EAE4C3669BD<br>Ann- Programming ASUSE<br>App:Formatted syndrome data start!!!<br>962C091355EC762DED790AA4F17758C37DEC9A9371899660CF281D1C0847D1B1C81DE7A99D983A47873F969C474EBFAE54AF2AB66<br>206F923DFD553B8D38A3696A917593B4A8B82940035D327F969FA6BD8BA46551793F2818DE6CFB954E981A9610D75084592B<br>DC9EF14F546A5D5EB91C7058B0C181DE5C3C06E21D22EB52AE1FD178B2D353AE371550099BD9E38BE2F3E2B3945E0FEBC431CB0F5<br>B8A06F725EF0083EF246A8D298F7246A8D298F2654B31A9617B0750815493C20834270376A7B0364573C51BF52B83F2661E5485C785B                                                                                                    |
| 9<br>10<br>11<br>12<br>13<br>14<br>15<br>16<br>17<br>18<br>19<br>20<br>21<br>22<br>23                                                              | App: AUX-006C3A89<br>App: CHASH -3C5351EF<br>Ano: ShutterValue -0100005E<br>App: Red key - 01234567890123456789012345678901234567890123456789012345678901234567890123<br>App: Black key IV - 012345678901234567890123<br>App: DCacne disabled<br>App: DCacne disabled<br>App: DMA config<br>App: DMA config initialize<br>App: AES initialize<br>App: AES encryption<br>App: Encrypted key generated<br>App: Black key - AASCEC8506D3959ACB5249A89B9A68D537F667EFD42341CB08647EAE4C3669BD<br>App: Prognaming -&EUE<br>App: ACC00000000000000000000000000000000000                                                                                                    |
| 9<br>10<br>11<br>12<br>13<br>14<br>15<br>16<br>17<br>18<br>19<br>20<br>21<br>22<br>23                                                              | App: AUX-006C3A89<br>App: AUX-006C3A89<br>App: CHASH -3C5351EF<br>Ano: ShutterValue -0100005E<br>App: Red key - 01234567890123456789012345678901234567890123456789012345678901234567890123<br>App: Red key - 01234567890123456789012345678901234567890123456789012345678901234567890123<br>App: DLacne olsabled<br>App: DLacne olsabled<br>App: DLacne olsabled<br>App: DMA config<br>App: DMA config initialize<br>App: AES initialize<br>App: AES encryption<br>App: Encrypted key generated<br>App: Black key - AASCEC8506D3959ACB5249A89B9A68D537F667EFD42341C808647EAE4C3669BD<br>App: Boognoming AFIKE<br>App:Formatted syndrome data start!!!<br>962C091355EC762DED790AA4F17758C37DEC9A9371899660CF281D1C0847D181C81DE7A99D983A47873F969C474EBFAE54AF2AB06<br>266F923DFD5538B038A3696A917593B4ABB82940035D3237F9E09FA6BD8BDA456510793F2818D6ECFB95AE9B31A96100750845928<br>DC9EF14F546A5D5EB91C705B0DC1B1DE5C3C06E21D22EB52AE1FD178B2D353AE371550009BD9E38BE2F3E2B3945E07EBC431CB0F5<br>BBA86F25EEF0083EF246A8209FF35151F000B17340213F6E0DA8AA2AC37D304H32D537F669E01A9AC027A72F2082EF72DDD89A144E<br>5938AD6AA6159C28D888154D947E3D69660E0AD492AFA7E60A42AC37D304H32D537F669E01A9AC027A72F2082EF72DDD89A144E<br>7CD0086CEBF72472098521786E8D30975129846063545844A52B7FL0783F28A2964AAC4EE8E12F6521369CCAF835FC4                                                                                                    |
| 9<br>10<br>11<br>12<br>13<br>14<br>15<br>16<br>17<br>18<br>19<br>20<br>21<br>22<br>23                                                              | App: AUX-006C3A89<br>App: CHASH -3C5351EF<br>App: CHASH -3C5351EF<br>App: ShutterValue -0100095E<br>App: Black key - 0123456789012345678901234567890123456789012345678901234567890123<br>App: Black key TV - 012345678901234567890123<br>App: Dua config<br>App: Dua config<br>App: Outacne 015001e0<br>App: ACS initialize<br>App: ACS initialize<br>App: ACS initialize<br>App: ACS encryption<br>App: Encrypted key generated<br>App: Black key - AASCEC850603959ACB5249A89B9A68D537F667EFD42341CB08647EAE4C3669BD<br>App: Pomated syndrome data start!!!<br>962C091355EC762DED790A44F17758C37DEC5A9371899660CF281D1C0847D1B1C81DE7A99D983A47873F969C474EBFAE54AF2AB06<br>260F923DFD5538B038A3696A917593B4AB8B2940035D3237F9E09FA6BD8BDA456510793F2818D6ECFB95AE9B31A9610D750845028<br>BD406F25EEF0083EF246A8D269F735151FD0017340219F60D80BAC879342DB442A37D376A7BD364573C51BF5D883E048E54B82C44<br>5938AD6AA6159C2BD888B14D947E3D09666054585484A4A2C37D304182DE53F966001A9ACD27A72F28DE472DDB9A144E<br>7CD008CEBF7247209B521786E80307512984603531240044537D40D5780844A2C4EE8E12F65213696CA18528849CCCAF835FC81<br>BB3DDA68D628E7816C8F497FBCCA39BADFEF9A4A44940873D40D57680844AC4EE8E12F65213696CA18528849CCCAF835FC81                                                                                                    |
| 9<br>10<br>11<br>12<br>13<br>14<br>15<br>16<br>17<br>18<br>19<br>20<br>21<br>22<br>23                                                              | App: AUX-006C3A89<br>App: CHASH -3C5351EF<br>App: CHASH -3C5351EF<br>App: Red key - 01234567890123456789012345678901234567890123456789012345678901234567890123<br>App: Black key IV - 0123456789012345678901234567890123<br>App: Utache 013801ed<br>App: Otache 013801ed<br>App: Otache 013801ed<br>App: Otache 013801ed<br>App: DMA config<br>App: Otache 013801ed<br>App: DMA config initialize<br>App: AES initialize<br>App: AES initialize<br>App: AES encrypted key generated<br>App: Black key - AA5CEC850603959AC85249A89B9A68D537F667EFD42341C808647EAE4C3669BD<br>App: Black key - AA5CEC850603959AC85249A89B9A68D537F667EFD42341C808647EAE4C3669BD<br>App: Bromatted syndrome data start!!!<br>962C091355EC7620ED790AA4F17758C37DEC9A9371899660CF281D1C0847D181C81DE7A99D983A47873F969C474EBFAE54AF2A806<br>206F923DFD553B8D38A3696A917593B4A8B82940035D237F9609FA68D8BA45651073F281806ECFB93AE9B31A9610075084592B<br>DC9EF14F546A505EB91C705B00C181DE5C3C06E21D22EB52AE1FD178B20353AE37155009B09E38BE2F3E2B3945E07EC431C80F5<br>BBA06F25EEF00831EF246A8D209F735151FD00817340219F6DD80BAC873342D8442A37D376A7B03645735151EF5D883E06618E5485C48<br>5938A06A6159C28D888154D947E30569660E0AD492AFA7E60A42AC37D3041B2DE53F966901A9AC27A72F2082EF72DDB9A144E<br>7CD008CEBF7247209B521766E8D3075129846063545844A52B7F1D783F28A946AAC4EE8E12F6521369CA1B52B849CCCAF835FC41<br>BB3DDA6BDC38F736C8F309FDCEA39BADFEF9AAA990B8573D40D5FC80344C42894AA42E8E12F652169CA1B52B849CCCAF835FC41<br>BB3DDA6BDC38F736C8F309FDCEA39BADFEF9AAA4990B8573D40D5FC80344C428812F652169C78B5210F6017842208547621052C8054422C8772468952206F17652B8349CCCAF835FC41<br>BB3DDA6BDC38F736C8F39FBCEA39BADFEF9AAA4990B8573D40D5FC80344C42884426868A3C52B71768143D5CEB6C18521100EF7C422                                                                                                    |
| 9<br>10<br>11<br>12<br>13<br>14<br>15<br>16<br>17<br>18<br>19<br>20<br>21<br>22<br>23                                                              | App: AUX-006C3A89<br>App: CHASH -3C5351EF<br>App: CHASH -3C5351EF<br>App: Red key - 0123456789012345678901234567890123456789012345678901234567890123<br>App: Black key TV - 012345678901234567890123<br>App: Ucache disabled<br>App: DMA config<br>App: DMA config initialize<br>App: AES initialize<br>App: AES initialize<br>App: AES encryption<br>App: Black key - AASCEC850603959AC85249A89B9A68D537F667EFD42341C808647EAE4C3669BD<br>App: Black key - AASCEC850603959AC85249A89B9A68D537F667EFD42341C808647EAE4C3669BD<br>App: Black key - AASCEC850603959AC85249A89B9A68D537F667EFD42341C808647EAE4C3669BD<br>App: Black key - AASCEC850603959AC85249A89B9A68D537F667EFD42341C808647EAE4C3669BD<br>App: Bnognamming ABUGE<br>App: Formatted syndrome data start!!!<br>962C091355EC762DED790AA4F17758C37DEC9A9371899660CF281D1C0847D1B1C81DE7A99D983A47873F969C474EBFAE54AF2A806<br>260F923DFD553B8D38A3696A917593B4A8B82940035D327F9609FA6BD8BA456510793F2818D6ECFB954E981A9610D750845928<br>DC9EF14F546A5D5E91C70580B0C181DE5C3C06E21D22E52AE1FD17882D35A4551877360364573C51BF5D883E0618E54883CD4E<br>5938AD6AA6159C28D088B154D947E3D69660E0AD492AFA7E66A42AC37D3941B2DE53F9669A1A92C027A72F208D2EF32ED3945E07EBC431C80F5<br>BBA06F25EEF0083EF246AB2089F535151FD00875429F4AC4528F71D783F28A2964AAC4EE8E12F6521369CA18528849CCCAF835FC81<br>BB3DDA68D628EF72472098521786E8D307512984608354584445287F1D783F28A2964AAC4EE8E12F6521369CA18528849CCCAF835FC81<br>BB3DDA68D628E7816C8F497FBCEA398BADFEF9AA44908B573D40D5FC80344C6608083C53D9814D274689F2E08F1F6728D63C6060396<br>4011E043D760E7C9477975489A6DBFA589965D005E724C74160344012253F7FA65CCF86FD17681A1A5CEE0C1851196C72420<br>05115317DA0050733B53B5C68628D68CC5348C3C18B85485C1BFEC627DE07CAEE78EEE684087D0995DC83560D23295660999B85789                                                                                                    |
| 9<br>10<br>11<br>12<br>13<br>14<br>15<br>16<br>17<br>18<br>19<br>20<br>21<br>22<br>23                                                              | App: AUX:006C3A89<br>App: CHASH -3C5351EF<br>Ano: ShutterValue -0100005E<br>App: Red key - 01234567890123456789012345678901234567890123456789012345678901234567890123<br>App: Black key I - 0123456789012345678901234567890123<br>App: Dcacne disabled<br>App: DCacne disabled<br>App: DCacne disabled<br>App: DMA config<br>App: DMA config initialize<br>App: AES initialize<br>App: AES encryption<br>App: Black key - AASCEC850603959ACB5249A89B9A68D537F667EFD42341CB08647EAE4C3669BD<br>App: Black key - AASCEC850603959ACB5249A89B9A68D537F667EFD42341CB08647EAE4C3669BD<br>App: Brognamig - BEUE<br>App: Formatted syndrome data start!!!<br>962C091355EC762DED790AA4F17758C37DEC9A9371899660CF281D1C0847D1B1C81DE7A99D983A47873F969C474EBFAE54AF2AB06<br>260F923DFD553B8D38A3696A917593B4ABB82940035D3237F9E09FA6BD8B0A456510793F2B18D6ECF895AE9B31A9610D75084502B<br>DC9EF14F546A5D5EB1C705B0DC181DE5C3C66E21D22EB52AE1FD178B2D353AE37155000BD9E38BE2F3E2B3945E07EBC431CB08F5<br>BBA06F25EEF0083EF246AB209FF35151FD0017340219F6D0B8AC879342DB42A37D376A7BD364573C51BF5D8B3E0618E5483CC4E<br>5938AD6AA6159C2B0888B1540947E3D69660E0AD492AFA7E60A42AC37D3941B2DE53F96690A1A9CC27A72F20B2EF72DDD89A144E<br>7CD008CEBF7247209B5217B6E8D3075129B46063545844A52B7F1D783F28A2964AAC4EE8E12F6521369CA1B52B849CCCAF835FC81<br>BB3DDA6BD628E7816C8F497FBCEA39BADFEF9A4A490AB573D4DD5FC80344C608883C53D98140274689F2E0BF1F6728D63C606E394<br>4011E043D76DE7C94775795489A6DBFAS3965D004D5E724724741C6030440122317FA56CCF86FD176B1A1ASCEE0C185C1100EF7C422<br>05115917DA0050733053B5C666260A0BFAS3C31898513D4D5FC80344C668883C53D9814027468972E005159176B5C33866099BB5789<br>2B3A4BBB5C28E2783040CF83E1E8115ACD5605588233FFE673FD78427B427B42D784427829940                                                                                                    |
| 9<br>10<br>11<br>12<br>13<br>14<br>15<br>16<br>17<br>18<br>19<br>20<br>21<br>22<br>23                                                              | App: AUX-006C3A89<br>App: CHASH -3C5351EF<br>Aoo: ShutterValue -010005E<br>App: Ref key - 01234567890123456789012345678901234567890123456789012345678901234567890123<br>App: DUacne 0123456789012345678901234567890123<br>App: DUacne 0123456789012345678901234567890123<br>App: DUacne 012345678901234567890123<br>App: DUacne 012345678901234567890123<br>App: DUacne 012345678901234567890123<br>App: DUacne 012345678901234567890123<br>App: DUacne 012345678901234567890123<br>App: DUacne 012345678901234567890123<br>App: DUacne 012345678901234567890123<br>App: DUacne 012345678901234567890123<br>App: DUacne 012345678901234567890123<br>App: AES initialize<br>App: AES initialize<br>App: AES encryption<br>App: Encrypted key generated<br>App: Boognameing AEUSE<br>App: Formatted syndrome data start!!!<br>962669135556762DE0790A44F177586370EC9A937199660CF281D1C084701B1C81DE7A990983A47873F969C474EBFAE54AF2AB06<br>266F923DFD5538B038A3696A91759384AB88294003503237F9E09FA68D8B0A456510793F281B0ECF895AE9831A96100750845028<br>DC9EF14F546A505EB91C705B00C181DE5C3C06E21D22EB52AE1FD178820353AE371550098D9E38BE2F3E2B345607EBC431CB0F5<br>BBA06F25EEF0083EF246A8209FF35151FD0017340219F60D808AC879342D8442A370376A7BD364573C51BF50883E0618E5483C04E<br>5938AD6AA6159C2B08881540947E3D96660E40A042AFA7E60A42AC37D304A182DE53F966901A3AC027A72F2082EF720D0B9A144E<br>7CD008CEBF72472098521786E80307512984606354584445287F1D783F28A2964AAC4EE8E12F6521369CA18528849CCCAF835FC81<br>BB3DDA66D628E7816C8F497FBCEA39BADFEF9AA4490AB573D40D5FC80344C648883C53D98140274699F228B52169E1551160E7C422<br>05115917DA005673305385C68628068CC5348C3C18689458C18FE627DD7CAEE78EE68408709050C8536003239666099985789<br>283A48B85C288253940CF835E1E8115ACD68065898393239FE871FD794977044C7829940<br>App:Formatted syndrome data End!!!                                                                                                    |
| 9<br>10<br>11<br>12<br>13<br>14<br>15<br>16<br>17<br>18<br>19<br>20<br>21<br>22<br>23                                                              | App: AUX-006C3A89<br>App: CHASH -3C5351EF<br>App: ShutterValue -0100005E<br>App: Black key - 01234567890123456789012345678901234567890123456789012345678901234567890123<br>App: Black key IV - 012345678901234567890123<br>App: Utache 01sa01e0<br>App: OtAc config<br>App: OtAc config initialize<br>App: AES initialize<br>App: AES initialize<br>App: AES encryption<br>App: Encrypted key generated<br>App: Black key - AASCEC850603959ACB5249A89B9A68D537F667EFD42341CB08647EAE4C3669BD<br>App: Pormatted syndrome data start!!!<br>962C091355EC762DED790AA4F17758C37DEC9A9371B99660CF281D1C0847D1B1C81DE7A99D983A47873F969C474EBFAE54AF2AB06<br>206FF14F546A505EB01C705B00C1B1DE5C3C06E21D22EB52AE1FD178B2D353AE371550099BD928B8E275E2B3945607EBC431CB08<br>DC9EF14F546A505EB01C705B00C1B1DE5C3C06E21D22EB52AE1FD178B2D35AE371550099BD928B8E275E2B3945607EBC431CB0F5<br>BBA06F25EEF0083EF246AB2e9FF35151FD0017340219F6DD80BAC879342D8442A37D376A7BD364573C51BF5D8B3E0618E54B3CD4E<br>5938AD6AA6159C2BD888B1540947E3D69660E0AD492AFA7E60A42AC37D3041B2DE53F96690D1A9AC027A72F20B2EF72DDD99A144E<br>7C0008CEBF7247299B5217B6E8D3075129B46063545944A490B573D4D05FC80434D268B3C53D981402746B9F260B1F67280520660E396<br>A01E43D76DE7C9475795489AADEFF9AAA490AB573D4D05FC80442C837D3041B2DE53F966901A9AC027A72F20B2EF72DDD99A144E<br>7C0008CEBF7247299B5217B6E8D30F5129B46063545844452B71D783F28A2964AAC4EEBE12F6521B60CA1B52B49CCAF835FC81<br>BB3DDA6BD628E7816CE7975795489AADFFF9AAA490AB573D4D05FC80442C837D3041B2DE53F966901A9AC027A72F20B2EF72DDD99A144E<br>7C0008CEBF724779585116CB79547595489AADFFF9AAA490AB573D4D05FC80442C837D3041B2DE53F966901A9AC027A72F20B2EF72DDD99A144E<br>7C0008CEBF724772958516CB79547595489AADFFF9AAA490AB573D4D05FC80444C688083C53D981402746B9F2E08F1F6728D636066E396<br>A911E403D76DE7C9475795489AADFFF9AAA490AB573D4D05FC80434C688083C53D981402746B9F2E085160B76489586<br>App:Formatted syndrome data End!!!<br>App: Syndrome write successful                                                                                                    |
| 9<br>10<br>11<br>12<br>13<br>14<br>15<br>16<br>17<br>18<br>19<br>20<br>21<br>22<br>23<br>24<br>25<br>26                                            | App: AUX-006C3A89<br>App: AUX-006C3A89<br>App: CHASH -3CS351EF<br>App: Red key - 01234567890123456789012345678901234567890123456789012345678901234567890123<br>App: Black key I - 0123456789012345678901234567890123456789012345678901234567890123<br>App: DCacne disabled<br>App: DCacne disabled<br>App: DCacne disabled<br>App: DCacne disabled<br>App: DCacne disabled<br>App: DCacne disabled<br>App: DCacne disabled<br>App: DCacne disabled<br>App: DCacne disabled<br>App: AES initialize<br>App: AES initialize<br>App: AES encryption<br>App: Encrypted key generated<br>App: Black key - AASCEC8506D3959AC85249A89B9A68D537F667EFD42341C808647EAE4C3669BD<br>App: Promatted syndrome data start!!!<br>962C091355EC762DED790AA4F17758C37DEC9A9371899660CF281D1C0847D181C81DE7A99D983A47873F969C474EBFAE54AF2AB06<br>266F923DFD5538B038A3666A917593B4A8B8294003503237F9609FA65D80BA456518793F281806ECF895A50981A9613755018F50883E691E6431C08F5<br>BBA06F25EEFP0083EF246A8D209FF35151FD0017340219F60D80BAC87342DB442A3703F6A7BD364573C51BF5D88B26643E54B3CD4E<br>5938AD6AA6159C28D8888154D947E3D69660E0AD492AFA7E60A42AC37D364182DE53F96690D1A9ACD27A72F2082EF72DDD89A144E<br>7CD008CEBF72472098521786E8D3075129846063545844A52B7F10783F28A2964AAC4EE8E12F5521396A1B528B49CCAF835FC81<br>BB3DDA68D628E7816GF497FBCEA39BADFEF9AAA49A8573D04D5F280444C48823579B14D274689F2E0BF1F6728D03236660999B5789<br>283A48B85C288253940CF83E1EB115AC06B605589A239FFEB71FFDF949770844C7829940<br>App: Formatted syndrome data End!!!<br>App: Syndrome write successful<br>App: Aux write successful                                                                                                    |
| 9<br>10<br>11<br>12<br>13<br>14<br>15<br>16<br>17<br>18<br>19<br>20<br>21<br>22<br>23<br>24<br>25<br>26<br>27                                      | App: AUX-006C3A89<br>App: CHASH -3CS351FF<br>Aoo: ShutterValue -0100005E<br>App: Ref Vey - 0123456789012345678901285284561879372818065CF895849831A96180756845828<br>DC9EF14F546A5D5E891C705800C181DE5C3C06E21022EB52AE1F017882D353AE371550090BD9E38B22F3E2B3945E07E8C431CB0F5 BBA06F25EEF0083E7246A8209FF35151FD0017340219F6DD808AC879342D8442A37D376A78D364573C518F5D883E64385483C04E 5938AD6AA6159C2B0888154D947E3D59660E6AD422A77D96A42A237D36418D521395C1852B849CCCA7835FC81 BB3DA6BA6159C2B0888154D947E3D59660E6AD422A57D064A42C37D304182205376A7BD364573C518F5D8838466035884452B7F1078728A2964AAC4EE812F6521369C1852B849CCA7835FC81 BB3DA6BA628E7816C8F497FBCEA398ADFEF9A4A490A8573D4DD5FC80344C680803553098140274689F2E08F1F6728D63C6662596 4911E643D760E7C947575489A5D8FA589850D4D5E724C741c603e4012E33F17FA55CCF86FD17681A1A5CEE0C185C1180EF7C422 65115917DA0D5073865385C606228068C5348C318FE6371FD0754E78EE56840870905D5C8536D0323968609998B5789 283A48B85C2882583940CF83518E115AC0666558893251FE677F0744C7829940 App:Formatted syndrome data End!!! App: Max write successful App: Aux write successful App: Aux write successful App: CMA5H write successful                                                                                                    |
| 9<br>10<br>11<br>12<br>13<br>14<br>15<br>16<br>17<br>18<br>19<br>20<br>21<br>22<br>23<br>24<br>25<br>26<br>27<br>28                                | App: AUX-006C3AB9<br>App: CHASH -3C5351EF<br>Acc: ShutterValue -0100005E<br>App: Retkey - 01234567890123456789012345678901234567890123456789012345678901234567890123<br>App: Black key - 0123456789012345678901234567890123456789012345678901234567890123<br>App: DMa config<br>App: DMa config<br>App: DMa config<br>App: Max config<br>App: AES initialize<br>App: AES initialize<br>App: AES encryption<br>App: Encrypted key generated<br>App: Black key - ASCEC650603959ACB5249A89B9A68D537F667EFD42341CB08647EAE4C3669BD<br>App: Black key - ASCEC650603959ACB5249A89B9A68D537F667EFD42341CB08647EAE4C3669BD<br>App: Black key - ASCEC650603959ACB5249A89B9A68D537F667EFD42341CB08647EAE4C3669BD<br>App: Start key - ASCEC650603959ACB5249A89B9A68D537F667EFD42341CB08647EAE4C3669BD<br>App: Start key - ASCEC650603959ACB5249A89B9A68D537F9607EFD42341CB08647EAE4C3669BD<br>App: Start key - ASCEC650603959ACB5249A89B9A68D537F9607EFD42341CB08647EAE4C3669BD<br>App: Start key - ASCEC650603959ACB5249A89B9A68D537F9607EFD42341CB08647EAE4C3669BD<br>CSCF14F546A5D5EB0127058B051B10E5C3C66E21D22EB52AE1FD178B2D353AE371550009B03E3BE2F3E2B3945E07EBC431CB0F5<br>BBA06F25EEF0083EF246AB209FF35151FD0017340219F60D808AC879342DB442A37D376A7BD364573C51BF508B3E0618E54B3CD4E<br>S938A06A6159C28D88B81540947E3065660E4A0492AF71D783F28A2964AAC4EE8E12F6521369CA1B52B849CCAF835FC81<br>BB30DA6A6159C28D88B81540947E3065960E4A92AF71D783F28A2964AAC4EE8E12F6521369CA1B52B849CCAF835FC81<br>BB30DA6A6159C28D7838053B65082B030F3129B460635589A29314D5FC68344C680803C53093140274689F228B2136C2AF835FC81<br>BB30DA6B0528E7816C8F497F8CEA398ADFFF3AA499A83573D40D5FC68344C680883C5398140274689F228B5136CCAF835FC81<br>BB30DA6B0528E7816C8F497F8CEA398ADFF4574C741C603844012233F17FA56CCF86FD17681A1A5CEE0C185C1100EF7C422<br>e53148B85C288253940CF381E8115AC068605589A239FFEB71FD784277B44C7823940<br>App: Syndrome write successful<br>App: Syndrome write successful<br>App: CMASH write successful<br>App: CMASH write successful<br>App: CMASH write successful<br>App: Black key writing is passed                                                                                                    |
| 9<br>10<br>11<br>12<br>13<br>14<br>15<br>16<br>17<br>18<br>19<br>20<br>21<br>22<br>23<br>24<br>25<br>26<br>27<br>28<br>29                          | App: AUX-006C3AB9<br>App: CHASH -3C5351EF<br>Aco: ShutterValue -0100005E<br>App: Red key - 0123456789012345678901234567890123456789012345678901234567890123<br>App: Dtacne oisableo<br>App: Dtacne oisableo<br>App: Dtacne oisableo<br>App: MA config<br>App: MA config<br>App: MA config<br>App: MA config<br>App: AES initialize<br>App: AES initialize<br>App: AES encryption<br>App: Encrypted key generated<br>App: Black key - AISCEC8506D3959AC85249A8989A68D537F667EFD42341C808647EAE4C36698D<br>App: Black key - AASCEC8506D3959AC85249A8989A68D537F667EFD42341C808647EAE4C36698D<br>App: Formatted syndrome data start1!!<br>962C091355C762DE709AAAF17758C37DEC9A9371899660C7281D1C0847D181C81DE7A99D983A47873F969C474EBFAE54AF2A806<br>260F923DFD55388D38A3696A91759384A8B82940035D3237F9E09FA68D88DA456510793F2818D6ECF895AE9831A9610D750845028<br>DC9EF14F546A5D56891C70550B0C181DE5C3C06621D228E52AE1FD17882D353AE371550009B09E388E2F3E283945E07E64331C80F5<br>B8A06F25EEF0083EF246A8209FF35151FD0017340219F60D808Ac87934208442A37D376A78D3045373C518F5D883E6483C04E<br>5938A06AA6159C280B888154D947E305966064D492AFA7E60A42AC37D304182DE53F966901A9AC027A72F2082EF72D0D89A144E<br>7CD008CEBF72472098521786E8D3075129846063545844A5287F1D783F28A2964AAC4EE8E12F6521369CA18528849CCCAF835FC81<br>B8DD0A6B0628E7816C6F497FBCEA398AD05F72472609A52139E17FA56C4283F1D783F28A2964AAC4EE8E12F651369CA18528849CCCAF835FC81<br>B8DD0A6B0628E73816C8F497BECEA398AD9A5712069609E7247260945274274689F2268F116728D63C6662596<br>265115917DA0D50F7334F58A6D09D5F72472609A52127F28E33F17FA56CCF88F176F31A5CEE6C185C1100EF7C422<br>265115917DA0D50F3365385C6B628D68CC5348C318889458C18FE627DED7CAEE78EEE64887D09D50C8536D32396860998B5789<br>283A48B85C28823594DCF83E1E8115ACD68605589A239FFEB71FFDF94977044C7829940<br>App: Formatted syndrome data End!!!<br>App: Aux write successful<br>App: Aux write successful<br>App: Aux write successful<br>App: Aux write successful<br>App: CHASH write successful<br>App: CHASH write successful<br>App: CHASH write successful<br>App: CHASH write successful<br>App: CHASH write successful<br>App: CHASH write successful<br>App: Slack key writing is passed |
| 9<br>10<br>11<br>12<br>13<br>14<br>15<br>16<br>17<br>18<br>19<br>20<br>21<br>22<br>23<br>21<br>22<br>23<br>24<br>25<br>26<br>27<br>28<br>29<br>30  | App: AUX-006C3A89<br>App: AUX-006C3A89<br>App: CHASH -3CS351EF<br>App: Red key - 01234567890123456789012345678001<br>App: ULacne orsabled<br>App: MA config initialize<br>App: AES initialize<br>App: AES incrypted key generated<br>App: Black key - AASCEC659603959ACB5249A8989A680537F667EFD42341CB08647EAE4C36698D<br>App: Dengeneming AEUGE<br>App: Formatted syndrome data start!!!<br>962C091355EC762DED790AA4F17758C37DEC9A3371899666CF281D1C0847D181C81DE7A990983A47873F969C474EBFAE54AF2A8B6<br>266F923DFD5538B03A369GA91753984A8B1294003503237F9E09FA6B08BDA45510793F2818D6ECFB95AE98149610753045282<br>DSC9F14F546A5D5EB91C7058B00E1BDE5C3C066E12022E552AEF1071882D353AE371550099B01384C73E283945687EBC431C80F5<br>B8A06F25EEF0083EF246A8209FF35151FD0017340219F60D80BAC879342D8442A37D376A7BD364573C51BF5D883E6618E5483CD4E<br>5938A06AA6159C28D88881540947E3D69660E0A0492AFA7E60A42AC37D3044182DE53F9669001A9ACD27A72P2082EF72DD0D89144E<br>7CD008CEBF72472098521786E8D3075129846063548445287F1D783F28A2964AAC4E8E12F6521369CA1822B449CCAF835FC81<br>B81D0A6B0528E7816C8F497FBCEA398ADEFF9AA4390A8573D4DD5FC8934FC888253D931402746B9F268E12F67215085C80682538<br>4011E043D76DE7C9475795489A6D87A58905004D5E724C7416G3944012E33F17FA56CF86F017681A1A5CEBC185C11046EF7C422<br>05115917DA00597385385C6B628068C5348C3C18089488C18FE67DD7DC7CAEF8EEE6840870905058356D032396860998B5789<br>283A488B5C288253940CF851EB115AC056805589A239FFEB71FFD7949770444C7829940<br>App: Formatted syndrome data End!!!<br>App: Syndrome write successful<br>App: Max write successful<br>App: GC ccalculated on black key is = 25D1361C<br>Black key writing is passed<br>App                           |
| 9<br>10<br>11<br>12<br>13<br>14<br>15<br>16<br>17<br>18<br>19<br>20<br>21<br>22<br>23<br>24<br>25<br>26<br>27<br>28<br>29<br>30<br>31              | App: AUX-006C3A89<br>App: CHASH -3CS351EF<br>App: Red key - 0123456789012345678912434586980<br>App: OMA config initialize<br>App: AES encrypted key generated<br>App: Incrypted key generated<br>App: Incrypted key generated<br>App: Incrypted key generated<br>App: Formatted syndrome data start!!!<br>962C091355EC762DED790AA4F17758C37DEC9A9371899660CF281D1C0847D181C81DE7A990983A47873F969C474EBFAE54AF2AB66<br>266F923DFD5538B038A3696A91759384A8B823400350327F969FA68D08DA4556139725818065CF895A56981396100750845928<br>DC9EF14F546A5D5EB91C709580DC1B1DESC3C06E21D22EB52AE1FD17882035A8E3715500908D983882F3E289345EF786431C80F5<br>88A66F25EFF0683EF7346A209F731515FD001734490A857300546739342D842A370376A7B0344573C51BF508838618E5485C4F<br>5938A06AA6159C2D088881549947E3D5966060A992AFA7E60A42C370384182DE53F966901A9AC027A72F2082EF72D0D9A144E<br>7CD080EC8F7247298521786E80307512984663545844A5287F1D783F28A2964AAC428E12F6521369CA18528849CCC4F385FC81<br>8830DA6B05C88F316C64206628058623468445287F1D783F28A2964AAC48E8E12F6521369CA18528849CCC4F385FC81<br>B830DA6B05C88F316C6429FAFCA5A989A5F304A49A8457305045FC8344668883C35D89149A027A692F2805360032396860998B5789<br>283A48B85C288253940CF8351E8115AC068605589A239FFE071FFDF94977044C7829940<br>App: Kux write successful<br>App: Kux write successful<br>App: Kux write successful<br>App: Kux write successful<br>App: Kux write successful<br>App: Mark weite successful<br>App: Rack key writing is passed<br>App: Crc caclculated on black key is = 2501361C<br>Black key writi                           |
| 9<br>10<br>11<br>12<br>13<br>14<br>15<br>16<br>17<br>18<br>20<br>21<br>22<br>23<br>24<br>25<br>26<br>27<br>28<br>29<br>30<br>13<br>20<br>31<br>32  | App: AUX-006C3A89<br>App: CHASH -3C5351EF<br>App: Black key IV - 012345678901234567890123456782000<br>App: DMA config<br>App: AES initialize<br>App: AES initialize<br>App: Encrypted key generated<br>App: Encrypted key generated<br>App: Formatted syndrome data start!!!<br>962C091355EC762DD790AA4F17758C37DEC9A9371899660CF281D1C0847D181C81DE7A99D983A47873F969C474E8FAE54AF2A8B6<br>C96F214F546A5D5EB91C705B80C1B1DE5C3C66E21D22E852AE1FD17882D35AE371550098D9E38BE2F3E3B34A65187584592B<br>DC9EF14F546A5D5EB91C705B80C1B1DE5C3C66E21D22E852AE1FD17882D353AE371550098D04573518F50883E0818548228<br>DC9EF14F546A5D5EB91C705B80C1B1DE5C3C66E21D22E852AE1FD17882D353AE371550098D04573518F50883E0818548228<br>DC9EF14F546A5D5EB91C705B80531575096660E0A0492AFA7E60A42A37D376A7BD36A573C51BF50883E0818548228<br>D5938AD6AA6159C2B088815409475153151P00017340219F60D808AC879342D8442A37D376A7BD36A573C51BF50883E08185483C04E<br>5938AD6AA6159C2B0888154D947515945605354844A5287F1D783728A2964AAC4E8E12F6521369CA18252849CCCAF835FC1<br>B8D0A6B0528E7816C8F497F8CEA3980DFF59804055274C741C60394412233F17FA56CCF88FD1658F1A65248870990508336003239686999885789<br>283A48885C288253940CF83E1E8115AC068605589A239FFE871FD794477829940<br>App: CMASH write successful<br>App: CHASH write successful<br>App: CHASH write successful<br>App: CHASH write successful<br>App: CHASH write successful<br>App: CHASH write successful<br>App: CHASH write successful<br>App: CHASH write successful<br>App: CHASH write successful<br>App: CHASH write successful<br>App: CHASH write successful<br>App: CHASH write successful<br>App: Writing eFUSE PUF secure bits<br>SUCCess                 |
| 9<br>10<br>11<br>12<br>13<br>14<br>15<br>16<br>17<br>18<br>19<br>20<br>21<br>22<br>23<br>24<br>25<br>26<br>27<br>28<br>29<br>30<br>31<br><b>32</b> | App: AUX-006C3A89<br>App: CHASH -3C5351EF<br>App: Red key - 012345678901234567890123456780012345678001234567800123456780012450000000000000000000000000000000000                                                                                                    |

Figure 9: Terminal Output Registering PUF to eFUSEs

- 13. Verify line 12 of the UART output is the Red Key that was configured in **XSK\_PUF\_AES\_KEY** in **xilskey\_puf\_registration.h**.
- 14. Verify line 13 of the UART output is the Black Key IV that was configured in **XSK\_PUF\_BLACK\_KEY\_IV** in **xilskey\_puf\_registration.h**.
- Line 20 of the UART output is the **Black Key** generated by the AES encryption engine using the PUF as a KEK.

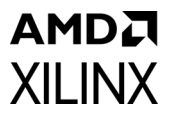

- Line 21 shows that the **Black Key** was burned into eFUSEs.
- Line 23 of the UART output is the required syndrome data that the PUF uses to regenerate its device-unique encryption key. It is the data that is being programmed into the eFUSEs.
- Lines 31 shows that the PUF information has been burned into eFUSEs.
- 15. Power off the **ZCU102** development board.

#### **RSA eFUSE Configuration**

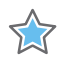

**IMPORTANT:** THESE INSTRUCTIONS MODIFY THE EFUSES ON THE ZCU102 DEVELOPMENT BOARD AND MIGHT LIMIT FUTURE USE OF THE DEVELOPMENT BOARD FOR NON-SECURE TESTING AND DEBUGGING!

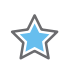

**IMPORTANT:** Programming any of the RSA\_EN eFUSE settings preclude Xilinx test access. Consequently, Xilinx might not accept return material authorization (RMA) requests.

#### **RSA eFUSE Settings**

RSA eFUSE registration is covered in detail in *Programming eFUSEs for AES and RSA Cryptographic Functions* in the *Programming BBRAM and RSA\_EN eFUSEs* [Ref 3], so only a summary pertaining to this application note is covered here.

- 1. Right-click on the **platform.spr** that is located under **ZCU102\_XAPP1333** platform in the **Explorer** view and click **Open**.
- 2. Select **Board Support Package** under **standalone on psu\_cortexa53\_0** in the **platform view** that just opened and select **Libraries** tab in **Operating Systems** section.
- 3. Scroll to the bottom of the libraries tab and click Import Examples for the **xilskey** library.
- 4. Check the **xilskey\_efuseps\_zynqmp\_example** project and click **OK**. This adds the associated project to your workspace.
- 5. Open the **xilskey\_efuseps\_zynqmp\_input.h** file in the src folder under the fully expanded xilskey\_efuseps\_zynqmp\_example\_1\_system in the **Project Explorer** tab.
- 6. Change the definition of **XSK\_EFUSEPS\_RSA\_ENABLE** to **TRUE**. This permanently forces the use of RSA authentication.
- 7. Change the definition of **XSK\_EFUSEPS\_PPK0\_WR\_LOCK** to **TRUE**. This prevents any modifications to the PPK0 hash stored in eFUSEs.

www.xilinx.com

The first set of settings are shown in the figure below:

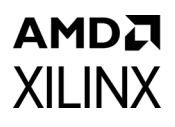

| 6 | )/**    |                                  |                           |
|---|---------|----------------------------------|---------------------------|
|   | * Follo | owing is the define to select if | the user wants to program |
|   | * Secur | re control bits                  |                           |
|   | */      |                                  |                           |
|   | #define | XSK_EFUSEPS_AES_RD_LOCK          | FALSE                     |
|   | #define | XSK_EFUSEPS_AES_WR_LOCK          | FALSE                     |
|   | #define | XSK_EFUSEPS_ENC_ONLY             | FALSE                     |
|   | #define | XSK_EFUSEPS_BBRAM_DISABLE        | FALSE                     |
|   | #define | XSK_EFUSEPS_ERR_DISABLE          | FALSE                     |
|   | #define | XSK_EFUSEPS_JTAG_DISABLE         | FALSE                     |
|   | #define | XSK_EFUSEPS_DFT_DISABLE          | FALSE                     |
|   | #define | XSK_EFUSEPS_PR0G_GATE_DISABLE    | FALSE                     |
|   | #define | XSK_EFUSEPS_SECURE_LOCK          | FALSE                     |
|   | #define | XSK_EFUSEPS_RSA_ENABLE           | TRUE                      |
|   | #define | XSK_EFUSEPS_PPK0_WR_LOCK         | TRUE                      |
|   | #define | XSK_EFUSEPS_PPK0_INVLD           | FALSE                     |
|   | #define | XSK_EFUSEPS_PPK1_WR_LOCK         | FALSE                     |
|   | #define | XSK_EFUSEPS_PPK1_INVLD           | FALSE                     |
|   | #define | XSK_EFUSEPS_LBIST_EN             | FALSE                     |
|   | #define | XSK_EFUSEPS_LPD_SC_EN            | FALSE                     |
|   | #define | XSK_EFUSEPS_FPD_SC_EN            | FALSE                     |
|   | #define | XSK EFUSEPS PBR BOOT ERR         | FALSE                     |

Figure 10: Settings for RSA Authentication When Using eFUSEs - 1

- In the next section of the configuration, change the definition of XSK\_EFUSEPS\_WRITE\_PPK0\_HASH to TRUE.
- 9. Change the definition of **XSK\_EFUSEPS\_PPK0\_HASH** to the value stored in **sha3.txt** that was created by bootgen (or copied form the Keys directory) from the previous section.

The second set of settings are shown in Figure 11. These settings using the examples keys are included in the design files in the **xilskey\_efuseps\_zynqmp\_input.h** file in the rsa\_registration folder. The second RSA authentication key (PPK1) is not written for this application note but it can be done by changing the value of XSK\_EFUSEPS\_PPK1\_WR\_LOCK and XSK\_EFUSEPS\_PPK1\_HASH.

10. To save changes to **xilskey\_efuseps\_zynqmp\_input.h** click **File -> Save** in the main toolbar.

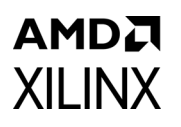

| ⊖/**<br>* Following is the define to select if t<br>* User Fuses, PPK0 Sha3 hash, PPK1 Sha3                                                                                                    | he user wants to select AES key,<br>hash and SPKID for Zyng MP                            |
|----------------------------------------------------------------------------------------------------|-------------------------------------------------------------------------------------------|
| */<br>/* For writing into eFuse */<br>#define XSK_EFUSEPS_WRITE_AFS_KEYF                                                                                                    | ALSE                                                                                      |
| #define XSK_EFUSEPS_WRITE_PPK0_HASH<br>#define XSK_EFUSEPS_WRITE_PPK1_HASHF<br>#define XSK_EFUSEPS_WRITE_SPKIDF                                                                                                    | ALSE                                                                                      |
| <pre>#define XSK_EFUSEPS_WRITE_USER0_FUSE #define XSK_EFUSEPS_WRITE_USER1_FUSE #define XSK_EFUSEPS_WRITE_USER3_FUSE #define XSK_EFUSEPS_WRITE_USER4_FUSE #define XSK_EFUSEPS_WRITE_USER5_FUSE #define XSK_EFUSEPS_WRITE_USER6_FUSE #define XSK_EFUSEPS_WRITE_USER7_FUSE</pre> | FALSE<br>FALSE<br>FALSE<br>FALSE<br>FALSE<br>FALSE<br>FALSE                               |
| <pre>&gt;/** * Following defines should be given in t * The length of AES_KEY string must be 6 * SHA3/SHA2 selection and and for USER EU </pre>                                                                                                    | the form of hex string.<br>4, PPK hash should be 96/64 based on<br>ISES SPK ID must be 32 |
| <pre>#define XSK_EFUSEPS_AES_KEY "00000000 #define XSK_EFUSEPS_PEKA_TS_SHA3TPUE</pre>                                                                                                    | 00000000000000000000000000000000000000                                                    |
| #define XSK EFUSEPS PPK0 HASH "38B29D67                                                                                                    | 0EECD2678105A9C51B203F50A0557B0614B33                                                     |

Figure 11: Settings for RSA Authentication When Using eFUSEs - 2

#### **Programming RSA eFUSEs**

Program the RSA eFUSEs by performing the following steps:

- 1. Right-click on the **platform.spr** that is located under **ZCU102\_XAPP1333** platform in the **Explorer** view and click **Open**.
- 2. Select **Board Support Package** under **standalone on psu\_cortexa53\_0** in the **ZCU102\_XAPP1333** platform view and click **Modify BSP settings**.
- 3. In the **Board Support Package Settings** window, expand the **Overview** tree and then click **standalone**, as shown in Figure 4 in step 2 of PUF Registration into eFUSEs.
- 4. Ensure the stdin and stdout functions are still mapped to psu\_uart\_0 and click OK.

- In Xilinx Vitis Explorer view, on the left, right-click xilskey\_efuseps\_zynqmp\_example\_1\_system and select the Build Project option. This may have already been completed if your SDK environment is set up to build automatically.
- 6. Power off the **ZCU102** board.

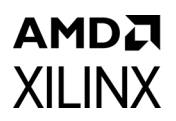

- 7. Connect either the USB JTAG connector J2 to the **ZCU102** development board and then a computer or connect the **Platform JTAG** to the **ZCU102** and the associated hardware to a computer.
- 8. Connect a USB cable from the USB Serial port connector J83 on the ZCU102 board to a computer and make note of which COM port was enumerated with the *Silicon Labs Quad CP2108 USB to UART Bridge: Interface 0.*
- 9. Open a terminal program such as PuTTY or Tera Term and connect to the COM port listed above at 115,200 baud. Enable terminal logging and select a file name and location.
- 10. On the **ZCU102** development board, set the dip switch **SW6** to configure the board for **JTAG** boot mode as shown in Figure 7.
- 11. Power on the **ZCU102** board using switch **SW1**.
- 12. Right-click xilskey\_efuseps\_zynqmp\_example\_1 > Run As > Launch on Hardware (Single Application Debug).
- 13. The RSA eFUSE application starts running and outputs information to the terminal as shown in Figure 12. An example log of the writing the RSA eFUSEs is included in the design files in the *Logs* folder called **write\_rsa\_enable\_log.log**.
- 14. Verify line 15 from the output terminal matches the SHA3 output that was generated and stored in the **sha3.txt** file.
- 15. Notice that line 32 from the terminal matches the SHA3 output that was generated and stored in **sha.txt** file.
- Line 32 confirms that RSA authentication is enabled and now required for use because this was burned into the eFUSEs.
- Line 33 shows that the PPK0 eFUSE has been programmed and the PPK0 SHA3 value cannot be changed.

www.xilinx.com

16. Power off the **ZCU102** development board.

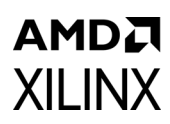

|    | Viling Tune MD First Stage Reat Landon                                                                |
|----|----------------------------------------------------------------------------------------------------|
|    | Allinx 2010 MF FIRST Stage boot Loader                                                                |
|    | Release 20112 Dec 14 2021 - 19:19:20                                                                  |
|    | Pho-PW is not running, tertain applications may not be supported.                                     |
|    |                                                                                                    |
|    | Usen Tuse 20000000                                                                                    |
|    |                                                                                                    |
| é  |                                                                                                    |
|    |                                                                                                    |
| 10 |                                                                                                    |
| 11 |                                                                                                    |
| 12 |                                                                                                    |
| 13 |                                                                                                    |
| 14 |                                                                                                    |
| 15 | PPK8-388290678FFCD267818549C518283558485578861483358F688469D31C8C867FF7C38D287F678D2F4FFF6D2D8F49F7DF |
| 16 |                                                                                                    |
| 17 | PPX 1 - 0000000000000000000000000000000000                                                            |
| 18 |                                                                                                    |
| 19 | Sokid 0000000                                                                                         |
| 20 |                                                                                                    |
| 21 | Secure and Control bits of eFuse:                                                                     |
| 22 |                                                                                                    |
| 23 | AFS key CRC check is enabled                                                                          |
| 24 | Programming AES key is enabled                                                                        |
| 25 | All boots must be encrypted with eFuseAFS key is disabled                                             |
| 26 | BBRAM key is not disabled                                                                             |
| 27 | Error output from PMU is enabled                                                                      |
| 28 | Jtag is enabled                                                                                       |
| 29 | DFT is enabled                                                                                        |
| 30 | PROG GATE feature is enabled                                                                          |
| 31 | Rebot from JTAG mode is enabled                                                                       |
| 32 | RSA authentication is enabled                                                                         |
| 33 | Locks writing to PPK0 efuse                                                                           |
| 34 | Revoking PPK0 is disabled                                                                             |
| 35 | writing to PPK1 efuses is not locked                                                                  |
|    | Revoking PPK1 is disabled                                                                             |
| 37 | LBIST is in disabled state                                                                            |
|    | PBR boot error halt is disabled                                                                       |
|    | Zeroization of registers in Low Power Domain (LPD) during boot is disabled                            |
| 40 | Zeroization of registers in Full Power Domain (FPD) during boot is disabled                           |
| 41 |                                                                                                    |
| 42 | User control bits of eFuse:                                                                           |
| 43 | Programming USER_0 fuses is enabled                                                                   |
| 44 | Programming USER_1 fuses is enabled                                                                   |
|    | Programming USER_2 fuses is enabled                                                                   |
|    | Programming USER_3 fuses is enabled                                                                   |
| 47 | Programming USER_4 fuses is enabled                                                                   |
|    | Programming USER_5 fuses is enabled                                                                   |
|    | Programming USER_6 fuses is enabled                                                                   |
| 50 | Programming USER_7 fuses is enabled                                                                   |
| 51 | Reserved 1 bits are not programmed on eFUSE                                                           |
| 52 | Reserved 2 bits are programmed on eFUSE                                                               |
| 53 |                                                                                                    |
| 54 | Successfully ran ZynqMP eFuse example                                                                 |
|    |                                                                                                    |

Figure 12: Terminal Output While Writing the RSA Settings to eFUSEs

## **PUF Encryption and Decryption**

#### **PUF Encryption Decryption Demo Application**

The PUF can now be used for encrypting and decrypting user data because the ZCU102 development board has been provisioned. Specifically, this section uses a reference design to show how to encrypt and decrypt user generated AES keys that are stored on an SD card.

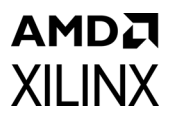

- To support the SD card storage the **xilffs** library has to be added to application BSP. Right-click on the **platform.spr** that is located under **ZCU102\_XAPP1333** platform in the **Explorer** view and click **Open**.
- 2. Select **Board Support Package** under **standalone on psu\_cortexa53\_0** in the **ZCU102\_XAPP1333** platform view and click **Modify BSP settings**.
- Select xilffs library in the Board Support Package Settings window. Click on the xilffs library that appears on the left in Overview -> standalone and set the enable\_exfat configuration parameter to true. Click OK.

These settings are shown in the following figure:

| ┥ Board Support Package Se                                 | ttings                                     |         |   |         |         | ×                                  |
|------------------------------------------------------------|--------------------------------------------|---------|---|---------|---------|------------------------------------|
| Board Support Package Se<br>Control various settings of yo | <b>ttings</b><br>ur Board Support Package. |         |   |         |         |                                    |
| <ul><li>✓ Overview</li><li>✓ standalone</li></ul>          | Configuration for library: xilffs          |         |   |         |         |                                    |
| xilsecure                                                  | Name                                       | Value   |   | Default | Туре    | Description                        |
| xilskey                                                    | enable_exfat                               | true    | ~ | false   | boolean | 0:Disable exFAT, 1:Enable exFAT()  |
| XIIITS                                                     | enable_multi_partition                     | false   |   | false   | boolean | 0:Single partition, 1:Enable multi |
| v unvers                                                   | fs_interface                               | 1       |   | 1       | integer | Enables file system with selected  |
| psu_contexabs_0                                            | num_logical_vol                            | 2       |   | 2       | integer | Number of volumes (logical driv    |
|                                                            | read_only                                  | false   |   | false   | boolean | Enables the file system in Read_(  |
|                                                            | set_fs_rpath                               | 0       |   | 0       | integer | Configures relative path feature   |
|                                                            | use_chmod                                  | false   |   | false   | boolean | Enables use of CHMOD function      |
|                                                            | use_lfn                                    | 0       |   | 0       | integer | Enables the Long File Name(LFN     |
|                                                            | use_mkfs                                   | true    |   | true    | boolean | Disable(0) or Enable(1) f_mkfs fu  |
|                                                            | use_strfunc                                | 0       |   | 0       | integer | Enables the string functions (vali |
|                                                            | word_access                                | true    |   | true    | boolean | Enables word access for misaligr   |
|                                                            | > ramfs_size                               | 3145728 |   | 3145728 | integer | RAM FS size                        |

*Figure 13:* Configuring Board Support Package Settings in Xilinx Vitis – Standalone Library Configuration

- 4. Right-click the ZCU102\_XAPP1333 platform in the **Explorer** view, which is now marked as out-of-date, and click **Build Project**.
- 5. In Xilinx Vitis, click **File > New > Application Project**. If **Create a New Application Project** window appear click **Next**.
- 6. Select ZCU102\_XAPP1333 platform in the Platform Window and click Next.
- 7. Type in **ExternalKeyStorage** in the Application project name:
- 8. Leave remaining parameters at their default value and click Next.
- 9. Leave the domain as **standalone on psu\_cortexa53\_0**. These settings are shown in Figure 14, Figure 15, and Figure 16.
- 10. Select Next.
- 11. Select Empty Application (C).
- 12. Click Finish.
- 13. Expand the src folder in **ExternalKeyStorage** of the Project explorer window.
- 14. Right-click src and select Import Sources.

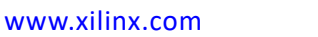

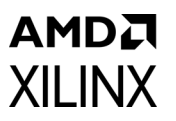

- 15. Click **Browse** in the File system window.
- 16. Navigate to the ExternalKeyStorage/src folder in the reference design file directory and check all ".c" and ".h" files and then click **Finish** as shown in Figure 17.

| Select a platform from repos                                                                                                    | ory 📋 Create a new | platform from hardware (XS                                                       | (A)                  |       |                                                                                                 |
|----------------------------------------------------------------------------------------------------|--------------------|----------------------------------------------------------------------------------|----------------------|-------|-------------------------------------------------------------------------------------------------|
| nd:                                                                                                    |                    |                                                                                  |                      |       | 🕂 Add  🏘 Manage                                                                                 |
| lame                                                                                                    | Board              | Flow                                                                             | Vendor               | Path  |                                                                                                 |
| TCU102_XAPP1333 [custor                                                                                                    | ] zcu102           | Embedded SW Dev                                                                  | xilinx               | C:\Us | ers\kkepa\projects\vitis_2021.2_workspace_ZCU102\Z                                              |
|                                                                                                    |                    |                                                                                  |                      |       |                                                                                                 |
|                                                                                                    |                    |                                                                                  |                      |       |                                                                                                 |
|                                                                                                    |                    |                                                                                  |                      |       |                                                                                                 |
|                                                                                                    |                    |                                                                                  |                      |       |                                                                                                 |
|                                                                                                    |                    |                                                                                  |                      |       |                                                                                                 |
|                                                                                                    |                    |                                                                                  |                      |       |                                                                                                 |
|                                                                                                    |                    |                                                                                  |                      |       |                                                                                                 |
| latform lofo                                                                                                    |                    |                                                                                  |                      |       |                                                                                                 |
| latform Info<br>General Info                                                                                                    |                    | Acceleration Resources                                                           |                      |       | Domain Details                                                                                  |
| latform Info<br>General Info<br>Name: ZCU102 XAPP                                                                                 | 33                 | Acceleration Resources<br>The selected platform doe                              | is not have applicat | ion ^ | Domain Details<br>Domains                                                                       |
| latform Info<br>General Info<br>Name: ZCU102_XAPP<br>Part: xczu9eg-ffvb11                                                         | 33<br>5-2-e        | Acceleration Resources<br>The selected platform doe<br>acceleration capabilities | is not have applicat | ion ^ | Domain Details<br>Domains<br>Domain name Details                                                |
| latform Info<br>General Info<br>Name: ZCU102_XAPP<br>Part: xczu9eg-ffvb11<br>Family: zynquplus                                    | 33<br>5-2-e        | Acceleration Resources<br>The selected platform doe<br>acceleration capabilities | is not have applicat | ion   | Domain Details<br>Domains<br>Domain name Details<br>standalone on psu_corte CPU: psu_cortexa53_ |
| latform Info<br>General Info<br>Name: ZCU102_XAPP<br>Part: xczu9eg-ffvb1<br>Family: zynquplus<br>Description:                     | 33<br>5-2-e        | Acceleration Resources<br>The selected platform doe<br>acceleration capabilities | is not have applicat | ion   | Domain Details<br>Domains<br>Domain name Details<br>standalone on psu_corte CPU: psu_cortexa53_ |
| latform Info<br>General Info<br>Name: ZCU102_XAPP<br>Part: xczu9eg-ffvb11<br>Family: zynquplus<br>Description:<br>ZCU102_XAPP1333 | 33<br>6-2-e        | Acceleration Resources<br>The selected platform doe<br>acceleration capabilities | is not have applicat | ion   | Domain Details<br>Domains<br>Domain name Details<br>standalone on psu_corte CPU: psu_cortexa53_ |

Figure 14: Creating the ExternalKeyStorage Project in Xilinx Vitis – Platform Selection

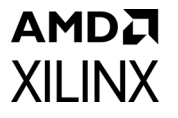

| olication Project Details                                                                                 |                                                           |                                |   |  | •••• |
|----------------------------------------------------------------------------------------------------|-----------------------------------------------------------|--------------------------------|---|--|------|
| ecify the application project name and its system pro                                                     | ject properties                                           |                                |   |  |      |
| oplication project name: ExternalKeyStorage                                                               |                                                           |                                |   |  |      |
| Create a new system project for the application or s                                                      | select an existing one from the<br>System project details | workspace 🚺                    |   |  |      |
| HelloWorld_system<br>xilskey_efuseps_zynqmp_example_1_system<br>xilskey_puf_registration_example_1_system | System project name:<br>Target processor                  | ExternalKeyStorage_system      |   |  |      |
| Create new                                                                                                | Select target processor                                   | r for the Application project. |   |  |      |
|                                                                                                    | Processor                                                 | Associated applications        |   |  |      |
|                                                                                                    | psu_cortexa53_0                                           | ExternalKeyStorage             |   |  |      |
|                                                                                                    |                                                           |                                |   |  |      |
|                                                                                                    | Channell and a second                                     |                                |   |  |      |
|                                                                                                    | Snow all processors in                                    | the hardware specification     | U |  |      |

Figure 15: Creating the ExternalKeyStorage Project in Xilinx Vitis – System Selection

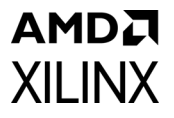

|                                                                                                    | -                   |                                |  |
|----------------------------------------------------------------------------------------------------|---------------------|--------------------------------|--|
| ect the domain that the application would link to or<br>te: New domain created by this wizard will have all th | create a new domain | late selected in the next step |  |
| elect a domain                                                                                                 | Domain details      |                                |  |
| standalone on psu_cortexa53_0                                                                                  |                     |                                |  |
| Create new                                                                                                    | Name:               | standalone_domain              |  |
|                                                                                                    | Display Name:       | standalone on psu_cortexa53_0  |  |
|                                                                                                    | Operating System:   | standalone 🗸 🗸                 |  |
|                                                                                                    | Processor           | psu_cortexa53_0                |  |
|                                                                                                    |                     |                                |  |
|                                                                                                    |                     |                                |  |

Figure 16: Creating the ExternalKeyStorage Project in Xilinx Vitis – Domain Selection

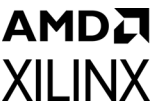

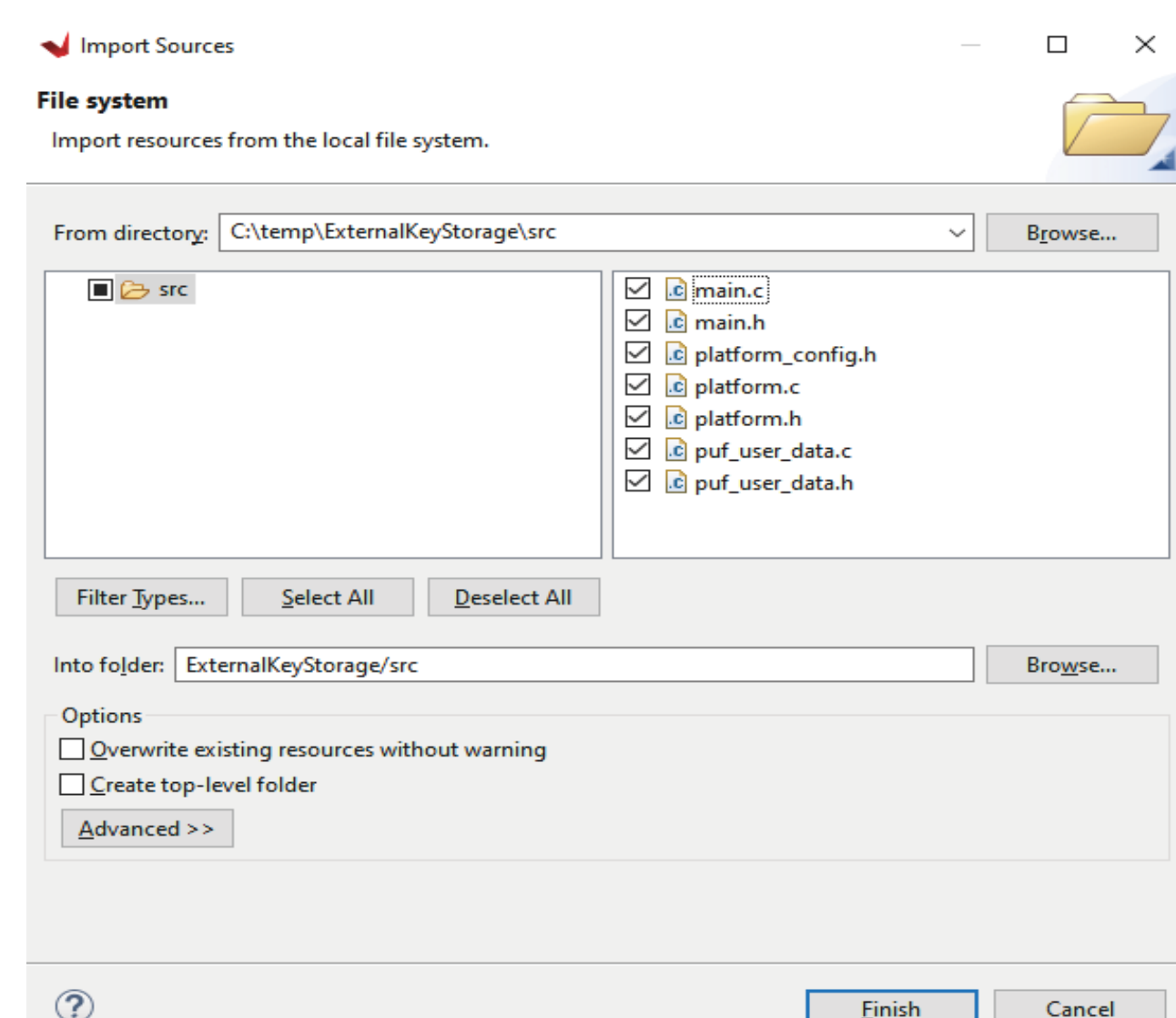

X26396-031422

Figure 17: Importing Files from the Reference Design into the ExternalKeyStorage Project

- 17. Create a new file called **ExternalKeyStorage.bif** in the **ExternalKeyStorage** folder. This file is also included with the design files and can be copied into the project folder but the paths must be updated to point to the correct folders. Manual creation of the BIF file is necessary to use the Black Key during boot as the Create Boot Image tool within Xilinx Vitis does not currently support this feature. Future revisions of Xilinx Vitis may support this feature.
- 18. Update the contents of the file to the contents shown in the following figure using the correct paths.

#### AMDA XILINX

| 1  | <pre>//arch = zynqmp; split = false; format = BIN</pre>                                                          |
|----|----------------------------------------------------------------------------------------------------|
|    | the_ROM_image:                                                                                                   |
|    |                                                                                                    |
|    | [pskfile]/Keys/psk0.pem                                                                                          |
|    | [sskfile]/Keys/ssk0.pem                                                                                          |
|    | [auth_params] spk_id = 0; ppk_select = 0                                                                         |
|    | [keysrc_encryption] efuse_blk_key                                                                                |
|    | [bh_key_iv]/Keys/puf_iv.txt                                                                                      |
|    | [fsbl_config] puf4kmode, shutter = 0x0100005E, opt_key                                                           |
|    | [bootloader, destination_cpu=a53-0, encryption = aes, authentication = rsa, aeskeyfile =/Keys/multiple_keys.nky] |
| 11 | /ZCU104/zynqmp_fsbl/fsbl_a53.elf                                                                                 |
| 12 | [destination_cpu=pmu, authentication = rsa]                                                                      |
| 13 | /ZCU104/zynqmp_pmufw/pmufw.elf                                                                                   |
| 14 | [destination_cpu = a53-0, encryption = aes, authentication = rsa, aeskeyfile =/Keys/multiple_keys_app.nky]       |
| 15 | ./Debug/ExternalKeyStorage.elf                                                                                   |
| 16 |                                                                                                    |

Figure 18: ExternalKeyStorage.bif File

- 19. Build the ExternalKeyStorage project in Xilinx Vitis.
- 20. From the command prompt in the ExternalKeyStorage folder run the following command: bootgen -p zcu9eg -arch zynqmp -image ExternalKeyStorage.bif -w -o BOOT.bin
- 21. Power off the **ZCU102** board.
- 22. Copy BOOT.bin to a blank SD card.
- 23. Load the SD card into the J100 SD slot on the ZCU102 development board.
- 24. Connect a USB cable from the USB Serial port J83 on the ZCU102 board to a computer and make note of which COM port was enumerated with the Silicon Labs Quad CP2108 USB to UART Bridge: Interface 0.
- 25. Open a terminal program such as PuTTY or Tera Term and connect to the COM port listed above at 115,200 baud. Enable terminal logging and select a file name and location.

#### AMD**7** XILINX

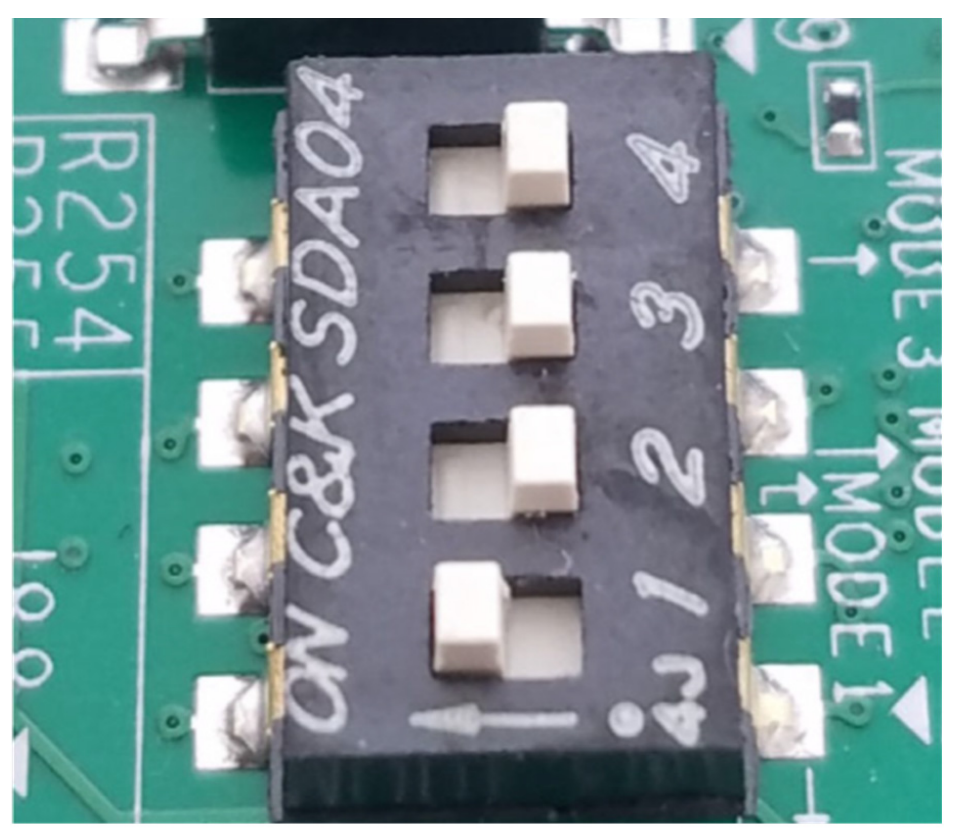

X26403-031522

Figure 19: ZCU102 SD Boot Mode Switch Setting

- 26. On the **ZCU102** development board, set the dip switch **SW6** to configure the board for SD boot mode as shown in the previous figure.
- 27. Load the SD card into the **J100 SD** slot on the **ZCU102** development board.
- 28. Power on the **ZCU102** board using switch **SW1**.

In the terminal program, a menu appears as shown in the following figure:

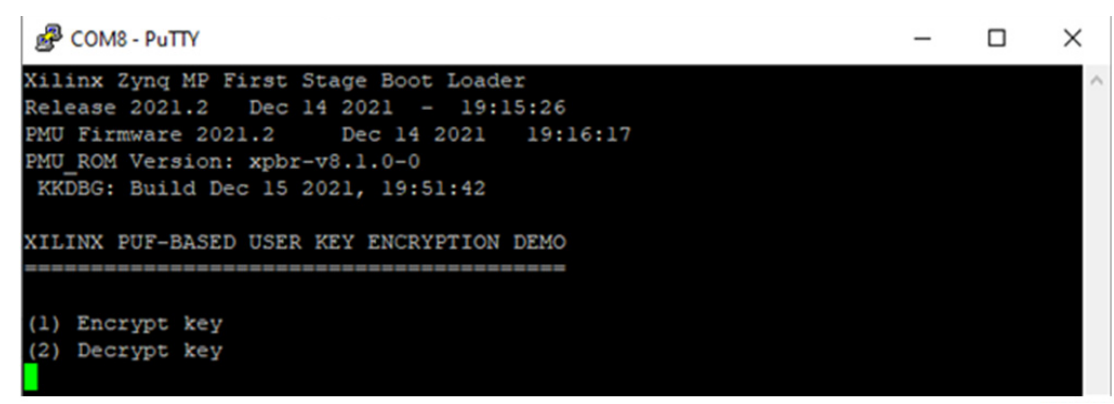

Figure 20: Main Menu of External Key Storage Demo

29. Press **1** to encrypt a user key and to save the encrypted key to the external SD card and follow the prompts, as illustrated in Figure 21.

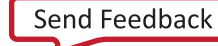

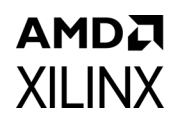

- a. Enter a 96-bit IV. **Please note: Do not reuse IV.** Per the AES-GCM standard the IV should be a new one per every use.
- Enter an 8-bit key ID. Use an ID of 42 for this key. An ID of 0 is mapped to user eFUSE 0 bit 0, an ID of 1 is mapped to user eFUSE 0 bit 1, ..., an ID of 255 is mapped to user eFUSE 7 bit 31.
- c. Enter a 256-bit AES key.
- d. Enter a file name including a file extension (for example, Key1.key) for the key up to 16 characters long and then press enter when complete.
- 30. After entering the file name, the program displays the unencrypted key blob which consists of the IV, Key's ID, and the key itself. Afterwards, the ID and AES key are encrypted using the PUF's device-unique KEK, the entire 61 byte encrypted key blob is displayed, and the entire encrypted key blob is written to the SD card.
- 31. Repeat the entire encryption process and encrypt another key and new IV (as per AES-GCM standard), using step 29. However, select an ID that is equal to  $0 \times FF$  and create a unique key file name (e.g., Key2.key).
- 32. Power off the **ZCU102** board.
- 33. Remove the SD card and insert the card into a SD card reader on a computer.
- 34. Using a browser or the command line, display the contents of the SD card.
- 35. Make sure both key files generated in step 29 and step 31 appear on the SD card as shown in Figure 22.

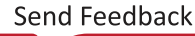

#### AMDA XILINX

PuTTY × Xilinx Zyng MP First Stage Boot Loader Release 2021.2 Dec 14 2021 - 19:15:26 PMU Firmware 2021.2 Dec 14 2021 19:16:17 PMU\_ROM Version: xpbr-v8.1.0-0 KKDBG: Build Dec 15 2021, 19:51:42 XILINX PUF-BASED USER KEY ENCRYPTION DEMO Encrypt key (2) Decrypt key Enter a 96 bit IV as 24 hex digits : 012345678901234567890123 Enter an 8 bit Key ID as 2 hex digits : 42 Enter the AES key: 0123456789012345678901234567890123456789012345678901234567890123 Enter a file name up to 16 characters : keyl.key Unencrypted Key Blob IV: 012345678901234567890123 KEY ID: 42 KEY: 0123456789012345678901234567890123456789012345678901234567890123 Encrypting the ID and AES key with the PUF's device-unique key... ENCRYPTED KEY BLOB: 012345678901234567890123E97E8AA7E85BB7FCE9BCC18AFDB8865D159045015C0127E9E6E C5CC86ED8E19F3CA1A650B09CEB410D32E987D36428C363A8062E Writing the key blob to the SD card... Key successfully written to the SD card! (1) Encrypt key (2) Decrypt key

X26405-031522

#### Figure 21: External Key Storage Encryption

| Name       | Date modified      | Туре     | ~ | Size   |   |
|------------|--------------------|----------|---|--------|---|
| BOOT.bin   | 12/15/2021 7:54 PM | BIN File |   | 411 KB | ; |
| 📄 key1.key | 1/1/2010 12:00 AM  | KEY File |   | 1 KB   | ; |
| Key2.key   | 1/1/2010 12:00 AM  | KEY File |   | 1 KB   | ; |

Figure 22: Directory Contents of the SD Card after Writing the Encrypted Key

36. Open both keys in a hex editor and confirm that they match the encrypted key blobs displayed in the user application. KEY1.KEY is shown in the following figure and matches the output generated in Figure 21.

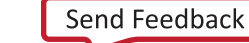

🔝 key1.key

| ^           | Decoded text     | 0E   | 0C   | 0A   | 08   | 06   | 04   | 02   | 00   | Offset(h) |  |
|-------------|------------------|------|------|------|------|------|------|------|------|-----------|--|
|             | .#Egt.#Egt.#é~Ч  | 8AA7 | E97E | 0123 | 6789 | 2345 | 8901 | 4567 | 0123 | 00000000  |  |
|             | è[ üé⊷ÁŠý,†]E.   | 4501 | 1590 | 865D | FDB8 | C18A | E9BC | B7FC | E85B | 00000010  |  |
|             | \.'éæì\ÈnØáŸ<;¦₽ | A650 | 3CA1 | E19F | 6ED8 | 5CC8 | E6EC | 27E9 | 5C01 | 00000020  |  |
|             | °œëA.2é‡Ód(Ãc¨   | 062E | 63A8 | 28C3 | D364 | E987 | 0D32 | EB41 | B09C | 00000030  |  |
| ~           |                  |      |      |      |      |      |      |      |      |           |  |
| 6407-031522 | X2               |      |      |      |      |      |      |      |      |           |  |

Figure 23: Encrypted Key Data Stored in KEY1.KEY Read from the SD Card

- 37. Remove the SD card from the computer and insert the card into the **ZCU102** development board.
- 38. Apply power to the **ZCU102** development board. The menu shown in Figure 20 appears.
- 39. Press **2** to decrypt the data that is stored externally on the SD card.
- 40. Type in the name of the key file and the file extension used in step 29 (Key1.key).
  - a. The key is read from the SD card and placed into OCM for processing.
  - b. The encrypted key blob is displayed.
  - c. The decryption process of the key blob takes place and the decrypted information is displayed showing the IV, key ID, and key.
  - d. The decrypted GCM tag is compared to the GCM tag stored in the encrypted key blob and the software indicates if they match.
  - e. Lastly, the key ID is mapped to and compared to the associated bit stored in the user eFUSEs and the software indicates if the IDs match. In this case, the IDs match. An ID of 0 is mapped to user eFUSE 0 bit 0, an ID of 1 is mapped to user eFUSE 0 bit 1, ..., an ID of 255 is mapped to user eFUSE 7 bit 31.
- 41. Repeat the process and decrypt the second key that was created in step 29.

www.xilinx.com

42. All of the same information from step 40 is displayed and the key is decrypted and passes authentication. However, the software simulates ID 255 being revoked and should not be used. When ID 255 is read from a decrypted key file, the software replaces the actual value read in from User eFUSE 7, 0x0000\_0000, with a simulated value of 0x8000\_0000. Since bit 31 of User eFUSE 7 is now set and appears to be burned, this simulates ID 255 as being revoked. Decrypting the two test keys is shown in the following figure.

#### AMDA XILINX

COM8 - PuTTY × Xilinx Zynq MP First Stage Boot Loader Release 2021.2 Dec 14 2021 - 19:15:26 PMU Firmware 2021.2 Dec 14 2021 19:16:17 PMU\_ROM Version: xpbr-v8.1.0-0 KKDBG: Build Dec 15 2021, 19:51:42 XILINX PUF-BASED USER KEY ENCRYPTION DEMO (1) Encrypt key (2) Decrypt key Enter a file name up to 16 characters : Keyl.key Encrypted key successfully read from the SD card. ENCRYPTED KEY BLOB: 012345678901234567890123E97E8AA7E85BB7FCE9BCC18AFDB8865D159045015C0127E9E6EC5CC86 ED8E19F3CA1A650B09CEB410D32E987D36428C363A8062E Decrypted Key Blob IV: 012345678901234567890123 KEY ID: 42 KEY: 0123456789012345678901234567890123456789012345678901234567890123 GCM-AUTHENTICATION PASSED! user eFUSE 2: 0x00000000 (0x0000000) ID is valid! Key blob is safe for use. Encrypt key (2) Decrypt key Enter a file name up to 16 characters : Key2.key Encrypted key successfully read from the SD card. 18B8E2EB5E30AFB1EBD72040B5DFD464A7B2520924FD3BC Decrypted Key Blob KEY ID: FF GCM-AUTHENTICATION PASSED! user eFUSE 7 simulation: 0x80000000 ID is INVALID! Key blob is NOT safe for use! Encrypt key (2) Decrypt key

X26408-03152

Figure 24: External Key Storage Decryption - Decrypting Two Keys and Simulating a Revocation of Key with ID 255

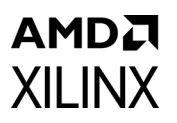

# Ordering

Because of the additional screening required to ensure entropy, Xilinx offers two versions of the PUF, a 128-bit and a 256-bit. In both cases, the KEK length is 256 bits. These devices require special ordering codes (SCD). The PUF is not supported for the standard ordering codes, except for development and evaluation, as there is no assurance that there is sufficient entropy in the KEK. Entropy is measured as described in *Zynq UltraScale+ MPSoC PUF Characterization Report* (RPT236) [Ref 6] which is a Xilinx proprietary report. Contact your local Xilinx FAE or sales person to obtain a copy of the report. Use of the PUF does not require additional licensing fees.

# Conclusion

This application note guides a user on how to use the PUF's device-unique encryption key in conjunction with the AES-GCM hardware in order to encrypt user generated data and store the encrypted data externally. The encrypted data can then be read from external storage and decrypted using the AES-GCM hardware in conjunction with the PUF's device-unique key. In addition, this application note shows how to perform data validation of decrypted data packets by utilizing values stored in the user programmable section of eFUSEs.

## **Reference Design**

Download the reference design files for this application note from the Xilinx website. The table below displays the reference design matrix.

Table 1: Reference Design Checklist

| Parameter                                                                                                    | Description                                      |  |  |  |  |
|----------------------------------------------------------------------------------------------------|--------------------------------------------------|--|--|--|--|
| General                                                                                                    |                                                  |  |  |  |  |
| Developer Name(s)                                                                                                    | Jim Wesselkamper, Nathan Menhorn, Krzysztof Kepa |  |  |  |  |
| Target Devices                                                                                                    | Zynq UltraScale+ devices                         |  |  |  |  |
| Source code provided?                                                                                                    | Yes                                              |  |  |  |  |
| Source code format (if provided)                                                                                           | С                                                |  |  |  |  |
| Design uses code or IP from existing reference design,<br>application note, 3rd party or Vivado<br>software? If yes, list. |                                                  |  |  |  |  |
| Simulation                                                                                                    |                                                  |  |  |  |  |
| Functional simulation performed                                                                                            | No                                               |  |  |  |  |
| Timing simulation performed?                                                                                               | No                                               |  |  |  |  |

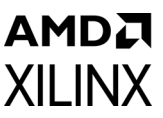

| Parameter                                                | Description             |  |  |  |  |  |
|----------------------------------------------------------|-------------------------|--|--|--|--|--|
| Testbench provided for functional and timing simulation? | No                      |  |  |  |  |  |
| Testbench format                                         | N/A                     |  |  |  |  |  |
| Simulator software and version                           | N/A                     |  |  |  |  |  |
| SPICE/IBIS simulations                                   | N/A                     |  |  |  |  |  |
| Implementation software tool(s) and version              | Vitis 2021.2            |  |  |  |  |  |
| Static timing analysis performed?                        | No                      |  |  |  |  |  |
| Hardware Verification                                    |                         |  |  |  |  |  |
| Hardware verified?                                       | Yes                     |  |  |  |  |  |
| Platform used for verification                           | ZCU102 evaluation board |  |  |  |  |  |

#### **Document Navigator and Design Hubs**

Xilinx<sup>®</sup> Documentation Navigator provides access to Xilinx documents, videos, and support resources, which you can filter and search to find information. To open the Xilinx Documentation Navigator (DocNav):

- From the Vivado® IDE, select Help > Documentation and Tutorials.
- On Windows, select Start > All Programs > Xilinx Design Tools > DocNav.
- At the Linux command prompt, enter docnav.

Xilinx Design Hubs provide links to documentation organized by design tasks and other topics, which you can use to learn key concepts and address frequently asked questions. To access the Design Hubs:

- In the Xilinx Documentation Navigator, click the **Design Hubs View** tab.
- On the Xilinx website, see the Design Hubs page.

*Note:* For more information on Documentation Navigator, see the Documentation Navigator page o the Xilinx website.

## **Appendix A**

# Creating the Zynq UltraScale+ ZCU102 Evaluation Board Hardware Design

- 1. Open Vivado Design Suite.
- 2. In the **Quick Start** tab click **Create Project**.
- 3. Click Next in the Create a New Vivado Project page.

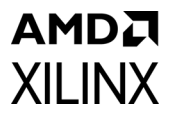

- 4. Enter **ZCU102** in the Project name.
- 5. Enter or select an appropriate working directory in the Project location.
- 6. Click Next on the Project Name page.
- 7. In **Project Type**, select **RTL Project** and uncheck two boxes for **Do not specify sources at this time** and **Project is an extensible Vitis platform**.
- 8. Click Next on the Project Type page.
- 9. Click Next on the Add Sources page.
- 10. Click Next on the Add Constraints (optional) page.
- 11. On the Default Part page, click the **Boards** tab.
- 12. Type in **ZCU102** in the Search.
- 13. Click the Zynq UltraScale+ ZCU102 Evaluation Board.
- 14. Click Next on the Default Part page.
- 15. Click **Finish** on the **New Project Summary** Page and wait while the project is being created.
- 16. In the Project Manager tab located on the left of the **Vivado** workspace, click **IP INTEGRATOR > Create Block Design**.
- 17. When the **Create Block Design** window appears, type in **ZCU102** in **Design name**. Leave everything else set to default.
- 18. Click **OK** and wait while the design is created.
- 19. In the **Diagram** section of the workspace, located on the top right, click the + button to add IP.
- 20. When the Search box appears, type in **ZYNQ**.
- 21. Double-click **Zynq UltraScale+ MPSoC** and wait while the part is added to the design.
- 22. Click Run Block Automation at the top of the Diagram window.
- 23. After the **Run Block Automation** window appears, select **All Automation** and **Apply Board Preset**, click **OK** and wait while the automation takes place.
- 24. Double-click the Zynq UltraScale+ part in the Diagram window.
- 25. Click **Page Navigator > PS-PL Configuration** located on the left of the Zynq UltraScale+ (3.3) window.
- 26. Click **PS-PL Interfaces** located in the PS-PL Configuration window.
- 27. Click Master Interface and uncheck the AXI HPM0 FPD and AXI HPM1 FPD parameters.
- 28. Click **OK** to close the window.
- 29. Pres F6 to validate the design.
- 30. Click **OK** when the **Validate Design** window opens indicating the validation was successful.
- 31. In the **BLOCK DESIGN** window, click the **Sources** tab in the upper left-hand corner.

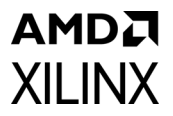

- 32. Right-click ZCU102 under Design Sources and select Create HDL Wrapper.
- 33. When the **Create HDL Wrapper** window opens, click **Let Vivado manage wrapper and auto-update**, then click **OK** and wait while the sources are created.
- 34. In the **BLOCK DESIGN** window in the upper left corner on the **Sources** tab, expand the ZCU102\_wrapper.
- 35. Right-click **ZCU102\_i: ZCU102** and select **Generate Output Products**.
- 36. Leave the default settings in the **Generate Output Products** window. Click **Generate** and wait while the IP is being generated.
- 37. Click **OK** when the **Generate Output Products** window displays **Out-of-context module run was launched for generating output products**.

#### Exporting the ZCU102 Hardware and Launching Xilinx Vitis IDE

- 1. In the main **Vivado Design Suite** toolbar select **File > Export > Export Hardware**.
- 2. Click Next in the Export Hardware Platform window.
- 3. Select **Pre-synthesis output** and then click **Next** in **Output** window.
- 4. Leave the XSA file name and location default values and click **Next** in **Files** window.
- 5. Click Finish in Exporting Hardware Platform window.
- 6. In the main Vivado Design Suite toolbar select Tools -> Launch Vitis IDE.
- 7. If **Vitis IDE Launcher** window opens then in the Workspace provide appropriate working directory to create **Vitis workspace** and click **Launch**.
- 8. In the Welcome tab click **Create Platform Project** under Project column. If no Welcome tab is present then in the main toolbar click **File -> New -> Platform Project**.
- 9. Type in **ZCU102 XAPP1333** as Platform project name in **Create new platform** window and click **Next**.
- 10. In **Hardware Specification** section of **Platform window** click **Browse** to search the XSA file location.
- 11. In **Create Platform from XSA** window navigate to location that was provided in step 3, select the previously experted XSA file and click **Open**. Back in **Hardware Specification** section of **Platform window** the file should appear in the XSA File selection.
- 12. Leave other settings with default values, and then click **Finish**. After importing the hardware, you should see a project named ZCU102\_XAPP1333 that was automatically created based upon the **ZCU102** evaluation board. The platform is marked *out-of-date* because the software components are not yet built by Vitis.

www.xilinx.com

13. To build the platform in **Vitis** Select the **ZCU102 XAPP1333** platform in the explorer view on the upper, left side and in the main toolbar click **Project -> Build Project**.

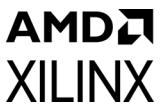

# Validate the Hardware and Software with the Hello World Application

- 1. In the main Xilinx Vitis toolbar, select File > New > Application Project. If the Create a New Application Project window appears, click Next..
- 2. Select ZCU102 XAPP1333 platform in the Platform window and then click Next.
- 3. In the **Application Project Details** type in **HelloWorld** in the Application project name. Leave remaining parameters at their default value and click **Next**.
- 4. Leave the domain as standalone on psu\_cortexa53\_0 and click Next.
- 5. On the **Template** page of the **New Project** window, select **Hello World**.
- 6. Click Finish.
- 7. Right-click on the **platform.spr** that is located under ZCU102\_XAPP1333 platform in the **Explorer** view and click **Open**.
- 8. Select Board Support Package Settings under standalone on psu\_cortexa53\_0 in the ZCU102 XAPP1333 platform view and click Modify BSP settings.
- 9. In the **Board Support Package Settings** window expand the **Overview** tree and then click **standalone**.
- 10. Make sure the stdin and stdout functions are mapped to psu\_uart\_0 and click OK.
- 11. Right-click the HelloWorld project and select **Build Project**.
- 12. Connect either the USB JTAG connector J2 to the ZCU102 development board and then to a computer or connect the Platform JTAG to the ZCU102 via J8 and the associated hardware to a computer.
- Connect a USB cable from the USB Serial port connector J83 on the ZCU102 board to a computer and make note of which COM port was enumerated with the Silicon Labs Quad CP2108 USB to UART Bridge: Interface 0.
- 14. Open a terminal program such as PuTTY or Tera Term and connect to the COM port listed above at 115,200 baud.
- 15. On the **ZCU102** development board set the dip switch to configure the board for JTAG boot mode as shown in Figure 7.
- 16. Right-click the HelloWorld project and select Run As > Launch on Hardware (Single).
- 17. Verify that "Hello World" is output on the terminal screen. The hardware and software is properly configured and is now ready for use.

#### AMDA XILINX

## References

- 1. Design Security Lounge
- 2. Zynq UltraScale+ MPSoC Device: Technical Reference Manual (UG1085)
- 3. Programming BBRAM and eFUSEs (XAPP1319)
- 4. Developing Tamper-Resistant Designs with Zynq UltraScale+ Devices (XAPP1323)
- 5. Zynq UltraScale+ MPSoC: Embedded Design Tutorial (UG1209)
- 6. *Zynq UltraScale+ MPSoC PUF Characterization Report* (RPT236). Available in Design Security Lounge.
- 7. NIST Special Publication (SP) 800-38D Recommendation for Block Cipher Modes of Operation: Galois/Counter Mode (GCM)

# **Revision History**

The following table shows the revision history for this document.

| Section                               | Revision Summary                                                                                                    |  |  |  |  |  |
|---------------------------------------|----------------------------------------------------------------------------------------------------|--|--|--|--|--|
| 04/12/2022 Version 1.2                |                                                                                                    |  |  |  |  |  |
| Throughout document                   | Updated SDK information to Vitis across all content                                                                                        |  |  |  |  |  |
| Introduction Updated 2 block diagrams |                                                                                                    |  |  |  |  |  |
| PUF eFUSE Configuration               | Added 1 new figure, replaced 2 and removed 1                                                                                               |  |  |  |  |  |
| PUF Encryption and Decryption         | Added 2 new figures, replaced 6 and removed 2                                                                                              |  |  |  |  |  |
| Ordering                              | Updated SDK steps to Vitis steps and removed sub-section<br>Creating the First Stage Boot Loader (FSBL) and Board<br>Support Package (BSP) |  |  |  |  |  |
| 0                                     | 05/28/2021 Version 1.1                                                                                                    |  |  |  |  |  |
| Introduction                          | <ul> <li>Added a note for further clarity about boot header<br/>permissibility</li> <li>Added a note about the PUF Key</li> </ul>          |  |  |  |  |  |
| 0                                     | 06/26/2018 Version 1.0                                                                                                    |  |  |  |  |  |
| Initial Xilinx release.               | N/A                                                                                                    |  |  |  |  |  |

# **Please Read: Important Legal Notices**

The information disclosed to you hereunder (the "Materials") is provided solely for the selection and use of Xilinx products. To the maximum extent permitted by applicable law: (1) Materials are made available "AS IS" and with all faults, Xilinx hereby DISCLAIMS ALL

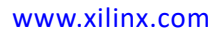

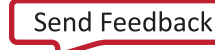

WARRANTIES AND CONDITIONS, EXPRESS, IMPLIED, OR STATUTORY, INCLUDING BUT NOT LIMITED TO WARRANTIES OF MERCHANTABILITY, NON-INFRINGEMENT, OR FITNESS FOR ANY PARTICULAR PURPOSE; and (2) Xilinx shall not be liable (whether in contract or tort, including negligence, or under any other theory of liability) for any loss or damage of any kind or nature related to, arising under, or in connection with, the Materials (including your use of the Materials), including for any direct, indirect, special, incidental, or consequential loss or damage (including loss of data, profits, goodwill, or any type of loss or damage suffered as a result of any action brought by a third party) even if such damage or loss was reasonably foreseeable or Xilinx had been advised of the possibility of the same. Xilinx assumes no obligation to correct any errors contained in the Materials or to notify you of updates to the Materials or to product specifications. You may not reproduce, modify, distribute, or publicly display the Materials without prior written consent. Certain products are subject to the terms and conditions of Xilinx's limited warranty, please refer to Xilinx's Terms of Sale which can be viewed at https://www.xilinx.com/legal.htm#tos; IP cores may be subject to warranty and support terms contained in a license issued to you by Xilinx. Xilinx products are not designed or intended to be fail-safe or for use in any application requiring fail-safe performance; you assume sole risk and liability for use of Xilinx products in such critical applications, please refer to Xilinx's Terms of Sale which can be viewed at https://www.xilinx.com/legal.htm#tos.

#### AUTOMOTIVE APPLICATIONS DISCLAIMER

AUTOMOTIVE PRODUCTS (IDENTIFIED AS "XA" IN THE PART NUMBER) ARE NOT WARRANTED FOR USE IN THE DEPLOYMENT OF AIRBAGS OR FOR USE IN APPLICATIONS THAT AFFECT CONTROL OF A VEHICLE ("SAFETY APPLICATION") UNLESS THERE IS A SAFETY CONCEPT OR REDUNDANCY FEATURE CONSISTENT WITH THE ISO 26262 AUTOMOTIVE SAFETY STANDARD ("SAFETY DESIGN"). CUSTOMER SHALL, PRIOR TO USING OR DISTRIBUTING ANY SYSTEMS THAT INCORPORATE PRODUCTS, THOROUGHLY TEST SUCH SYSTEMS FOR SAFETY PURPOSES. USE OF PRODUCTS IN A SAFETY APPLICATION WITHOUT A SAFETY DESIGN IS FULLY AT THE RISK OF CUSTOMER, SUBJECT ONLY TO APPLICABLE LAWS AND REGULATIONS GOVERNING LIMITATIONS ON PRODUCT LIABILITY.

© Copyright 2018-2022 Xilinx, Inc. Xilinx, the Xilinx logo, Alveo, Artix, ISE, Kintex, Kria, Spartan, Versal, Virtex, Vitis, Vivado, Zynq, and other designated brands included herein are trademarks of Xilinx in the United States and other countries. All other trademarks are the property of their respective owners.